### Let's learn Signal Chain

# セッション 5:オペアンプ性能のシミュレーション(前半)

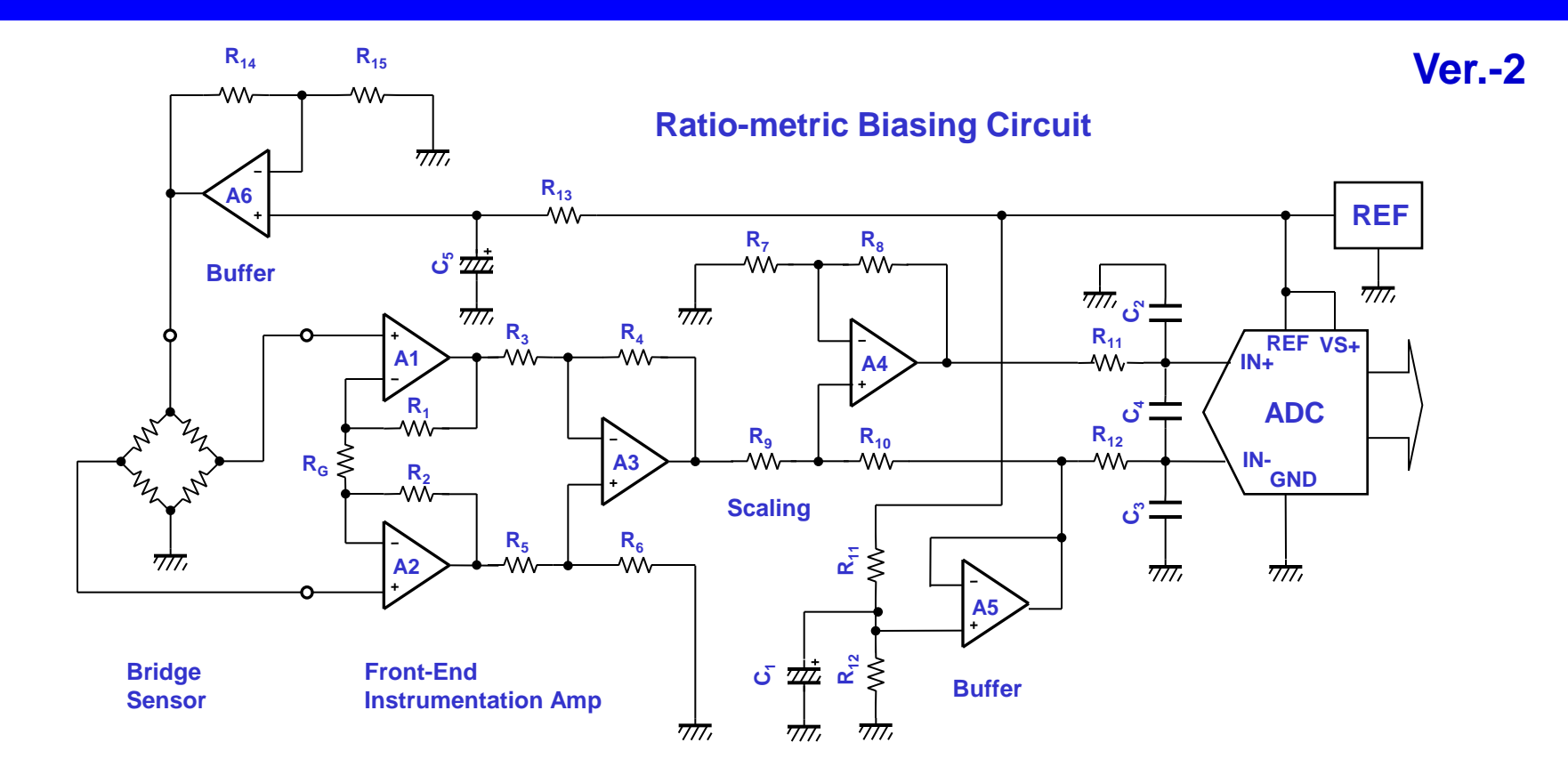

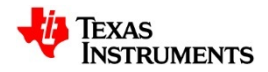

# セッション・インデックス(前半)

- ♣ S5.1 入力部: DC性能のシミュレーション
  - (1)入力バイアス電流I<sub>B</sub>・オフセット電流I<sub>os</sub>
  - (2)入力オフセット電圧Vos
- ♣ S5.2 入力部: AC性能のシミュレーション
  - (1)同相モード・ゲイン対周波数
  - (2)CMR(同相モード除去)対周波数を見る
- **↓ S5.3 ゲイン段:AC性能のシミュレーション** 
  - (1)反転アンプの周波数特性
  - (2)反転アンプのゲイン 対 周波数特性
  - (3)反転アンプの位相対周波数
  - (4)波形で見る位相シフト
  - (5)反転アンプのゲイン 対 位相特性
  - (6)開ループ・ゲインを見る

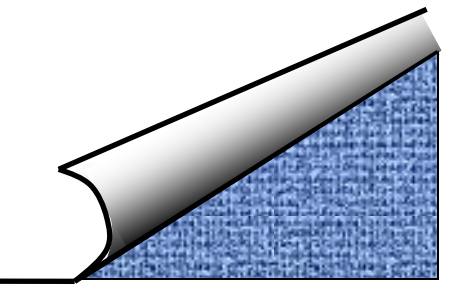

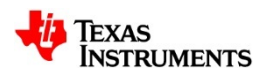

## ♣ S5.1 入力部: DC性能のシミュレーション (1)入力バイアス電流I<sub>B</sub>・オフセット電流I<sub>os</sub> (2)入力オフセット電圧V<sub>os</sub>

- ♣ S5.2 入力部: AC性能のシミュレーション (1)同相モード・ゲイン対周波数
  - (2)CMR(同相モード除去)対周波数を見る
- ♣ S5.3 ゲイン段: AC性能のシミュレーション

(1)反転アンプの周波数特性
(2)反転アンプのゲイン 対 周波数特性
(3)反転アンプの位相 対 周波数
(4)波形で見る位相シフト
(5)反転アンプのゲイン 対 位相特性
(6)開ループ・ゲインを見る

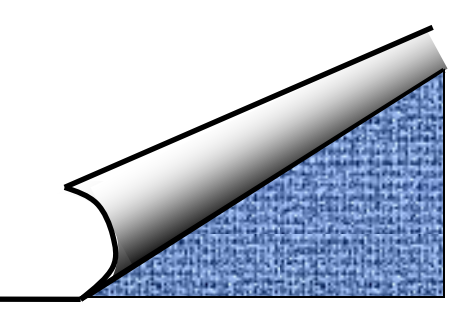

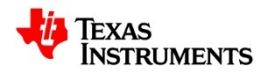

## 入力部DC性能のシミュレーション:評価回路

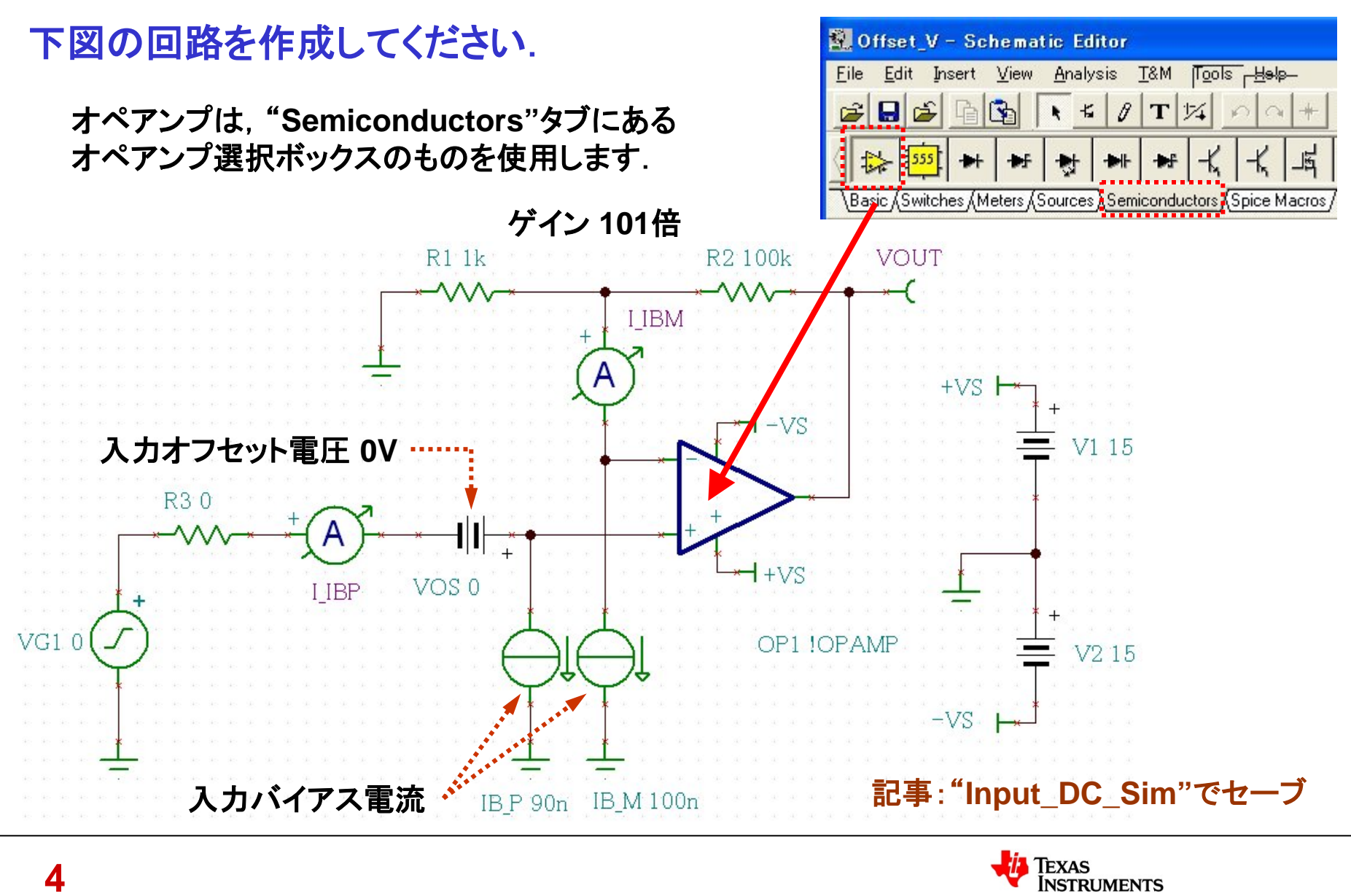

# 入力バイアス電流I<sub>B</sub>・オフセット電流I<sub>os</sub>:解析開始

| Analysis T&M Tools Help                                                                                         |                                       |                        |              |
|----------------------------------------------------------------------------------------------------|---------------------------------------|------------------------|--------------|
| ERC                                                                                                    | ① "DC Analysis"メニューから                 | 🞬 Voltage ② 表が出現する 🛛 🔀 |              |
|                                                                                                    | "Table of DC Results"を選択              | I_IBM                  | 99.999997nA  |
| Mode<br>Select Control Object                                                                                   |                                       | I_IBP                  | 90.000003nA  |
| Set Analysis Parameters                                                                                         | R1 1k VOU                             | I_R1[0,1]              | 50.349464pA  |
| Oct Analysis Farameters                                                                                         | · · · · · · · · · · · · · · · · · · · | I_R2[1,7]              | -99.949648nA |
| <u>D</u> C Analysis                                                                                             | Calculate nodal voltages 🛉            | I_R3[4,8]              | 1.0E+100A    |
| <u>A</u> C Analysis 🔹 🕨                                                                                         | Table of DC results                   | I_VG1[4,0]             | -90.000003nA |
| <u>T</u> ransient                                                                                               | <u>D</u> C Transfer Characteristic    | VOUT                   | 999.491445uV |
| Steady State Solver                                                                                             | Temperature Analysis                  | VP_1                   | -5.034946nV  |
| <u>F</u> ourier Analysis                                                                                        |                                       | VP_2                   | 15V          |
| Noice Analysis                                                                                                  | ,                                     | VP_3                   | -15V         |
| Noise Analysis                                                                                                  |                                       | VP_4                   | ٥v           |
| Options                                                                                                    |                                       | VP_5                   | -5.034946nV  |
| <u> </u>                                                                                                    | BP VUSU                               | VP_6                   | ٥v           |
| VG10 ()                                                                                                    |                                       | VP_7                   | 999.491445uV |
| $\gamma$                                                                                                    |                                       | VP_8                   | ٥v           |
|                                                                                                    |                                       | VP_9                   | ٥v           |
| ↓ ↓<br>IB_P 90n IB_M 100n<br>③ "Other Voltage"のチェックをはずす.<br>④ 必要に応じて数値を"txt"ファイルで吐き出す.<br>↓ Gancel → Help ↓ IFT |                                       |                        |              |

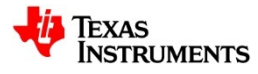

# 入力バイアス電流 I<sub>B</sub>の影響:解析結果

#### 入力オフセット電圧0Vにおける出力誤差 入力バイアス電流による誤差 RTO ゲイン 101倍 **Nodes** R2 100k VOUT R1 1k I IBM I\_IBM I IBP VOUT **VP\_1** 7S**VP 2 VP** 3 R3 0 VP 4 **VP** 5 VOS 0 **VP 6** VG1 0 VP 7 **VP\_8**

IB M 100n

IBP 90n

Excelで加工した表

Values

100nA

90nA

15V

-15V

**0V** 

**0V** 

**0V** 

**0V** 

9.9949mV

-50.0123nV

-50.0123nV

9.9949mV

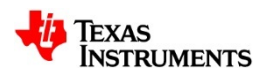

**VP\_9** 

記事:RTO(Refer to Output)=出力換算

# 入力バイアス電流 I<sub>B</sub>:軽減抵抗の効果

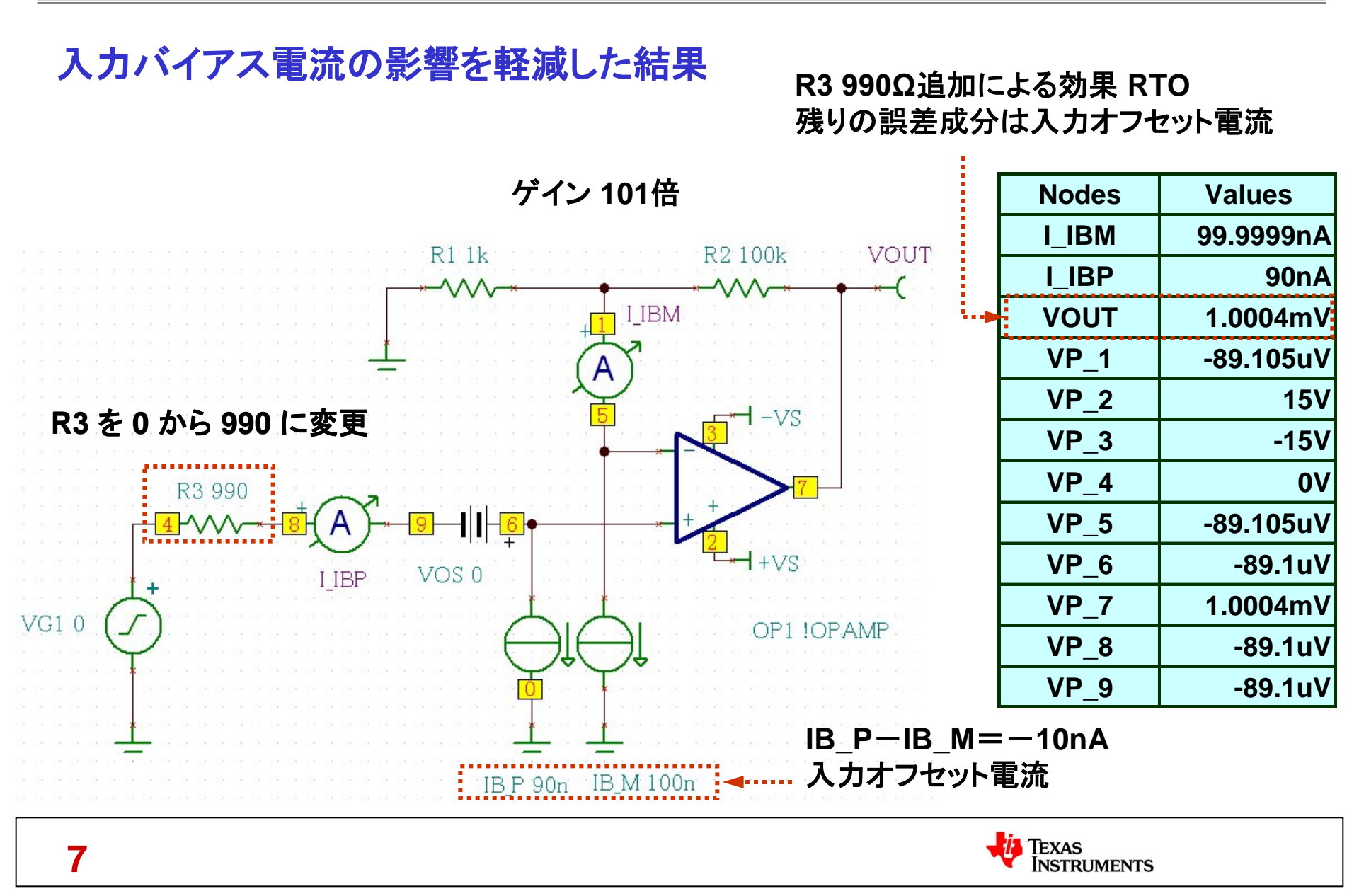

# 入力バイアス電流 I<sub>B</sub>:ゲイン設定抵抗の変更

### 入力バイアス電流の影響と周辺抵抗の値は比例関係

#### R1, R2, R3 を1桁下げた効果 RTO

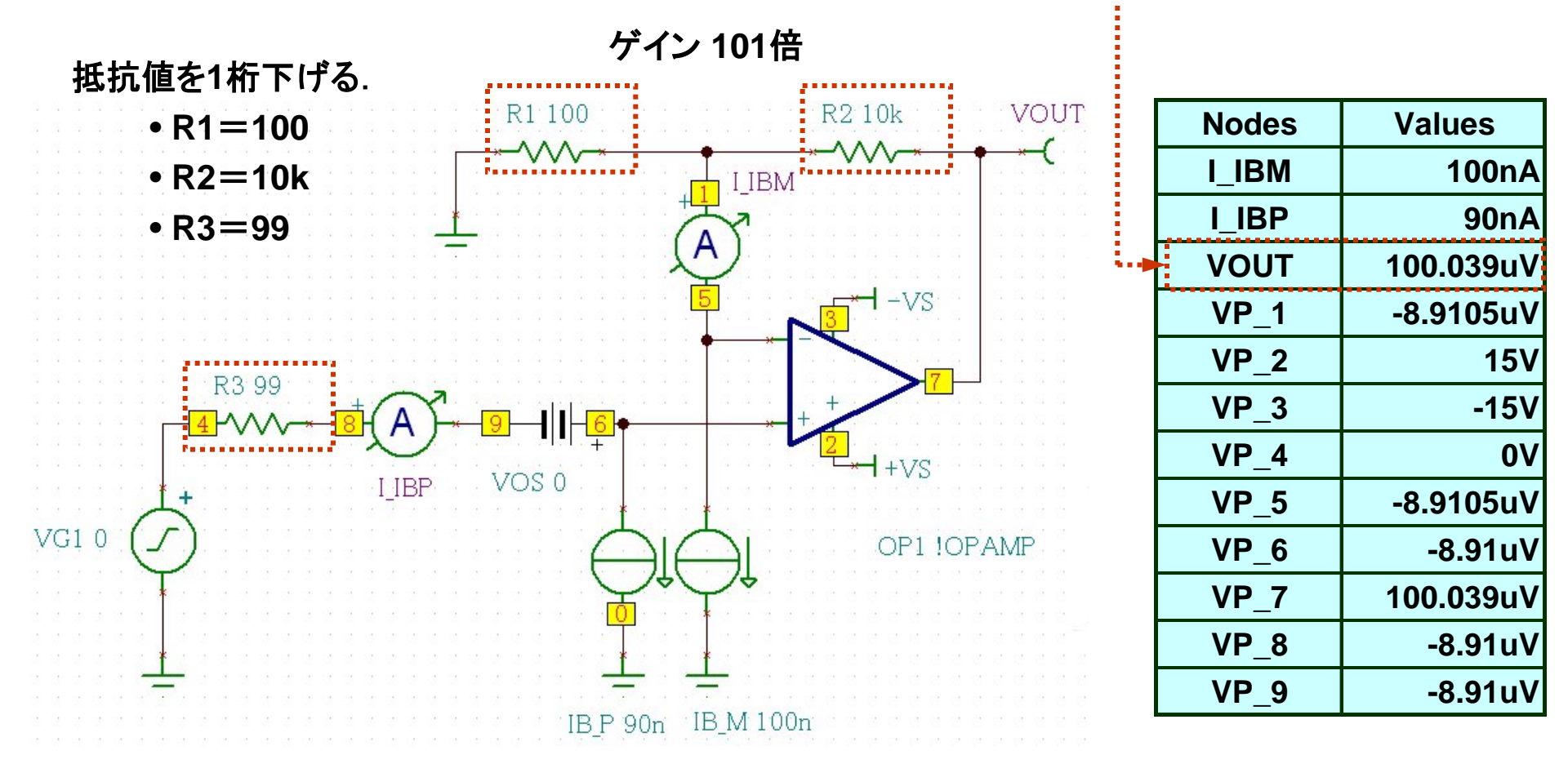

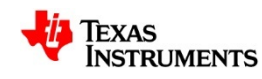

## 入力オフセット電圧Vos:Vos=10mVを与える

### 高ゲイン回路では入力オフセット電圧が最も大きな誤差要因

#### Vosがわずか10mVでも論外の値となる

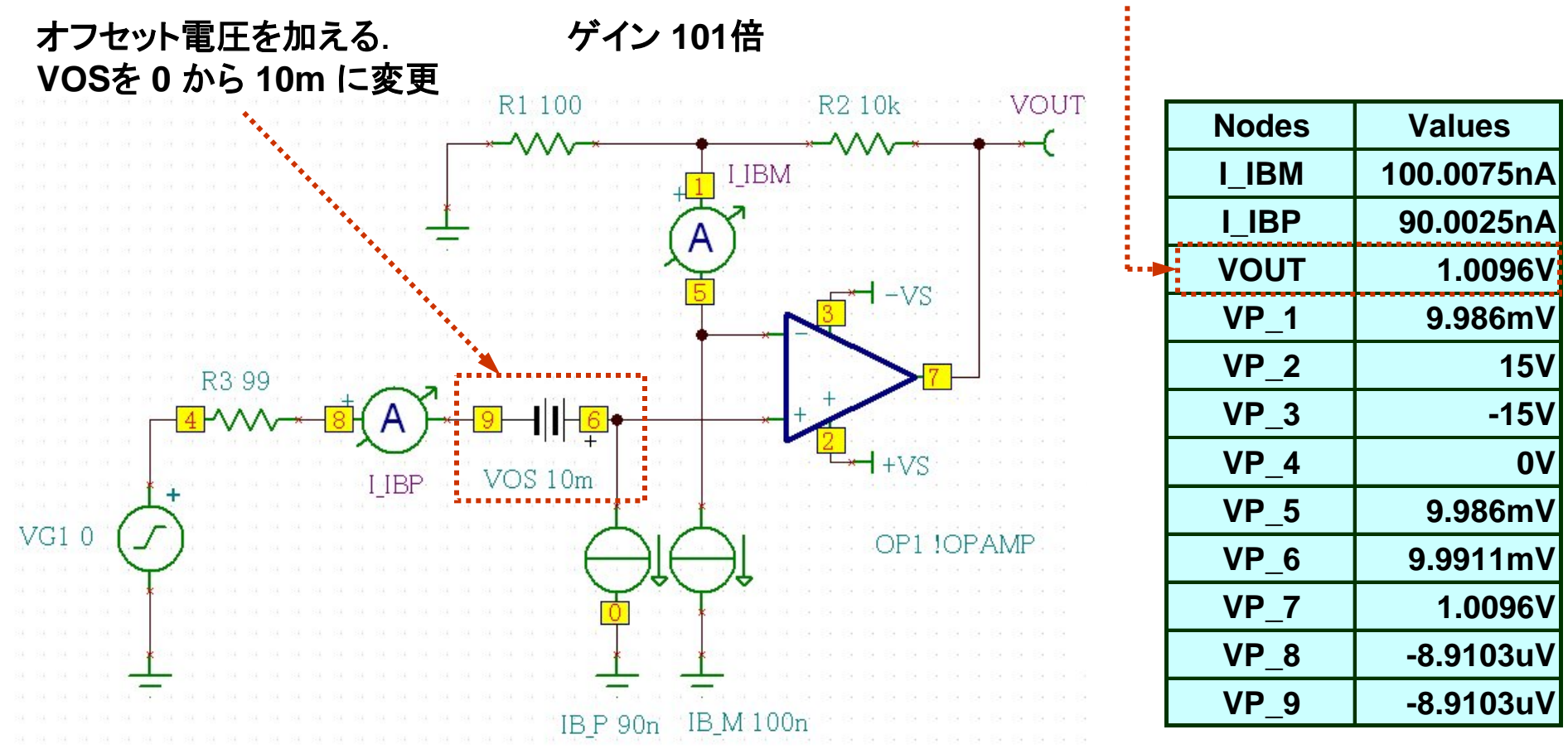

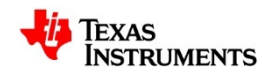

# 入力オフセット電圧Vos:定義に従いVosを求める

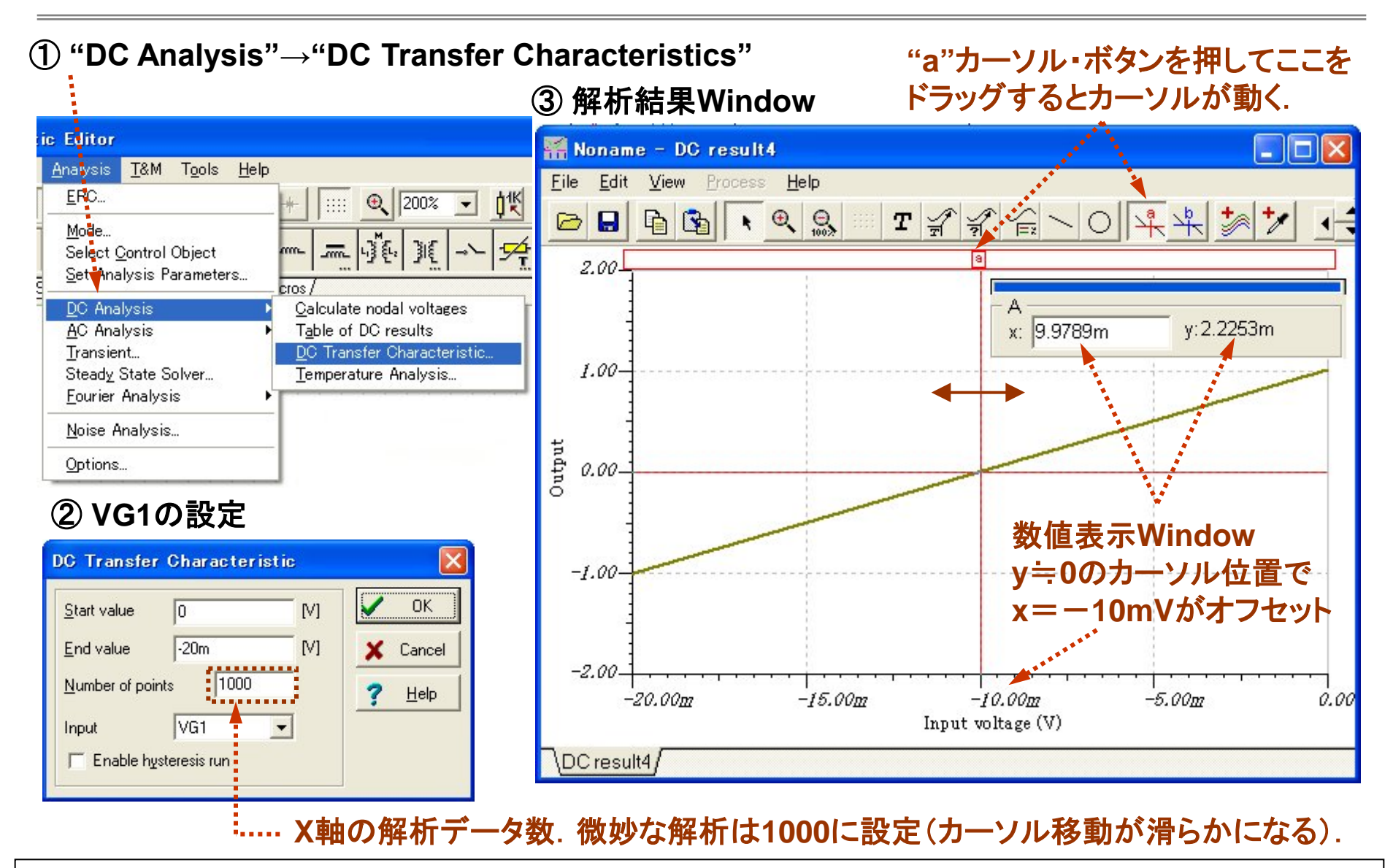

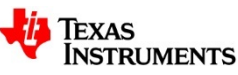

 
 S5.1 入力部: DC性能のシミュレーション (1)入力バイアス電流I<sub>B</sub>・オフセット電流I<sub>os</sub>
 (2)入力オフセット電圧V<sub>os</sub>

♣ S5.2 入力部: AC性能のシミュレーション

(1)同相モード・ゲイン対周波数(2)CMR(同相モード除去)対周波数を見る

♣ S5.3 ゲイン段:AC性能のシミュレーション

(1)反転アンプの周波数特性

(2)反転アンプのゲイン対 周波数特性

(3)反転アンプの位相対周波数

(4)波形で見る位相シフト

(5)反転アンプのゲイン対位相特性

(6)開ループ・ゲインを見る

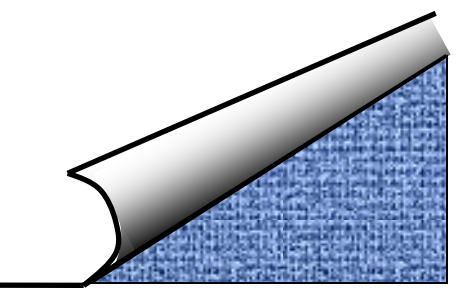

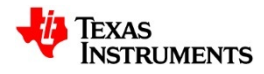

## 同相モード・ゲイン 対 周波数:評価回路

"Def\_Amp\_M"を開き、下図のように改造してください.

#### オペアンプをOPA177Eに変更.

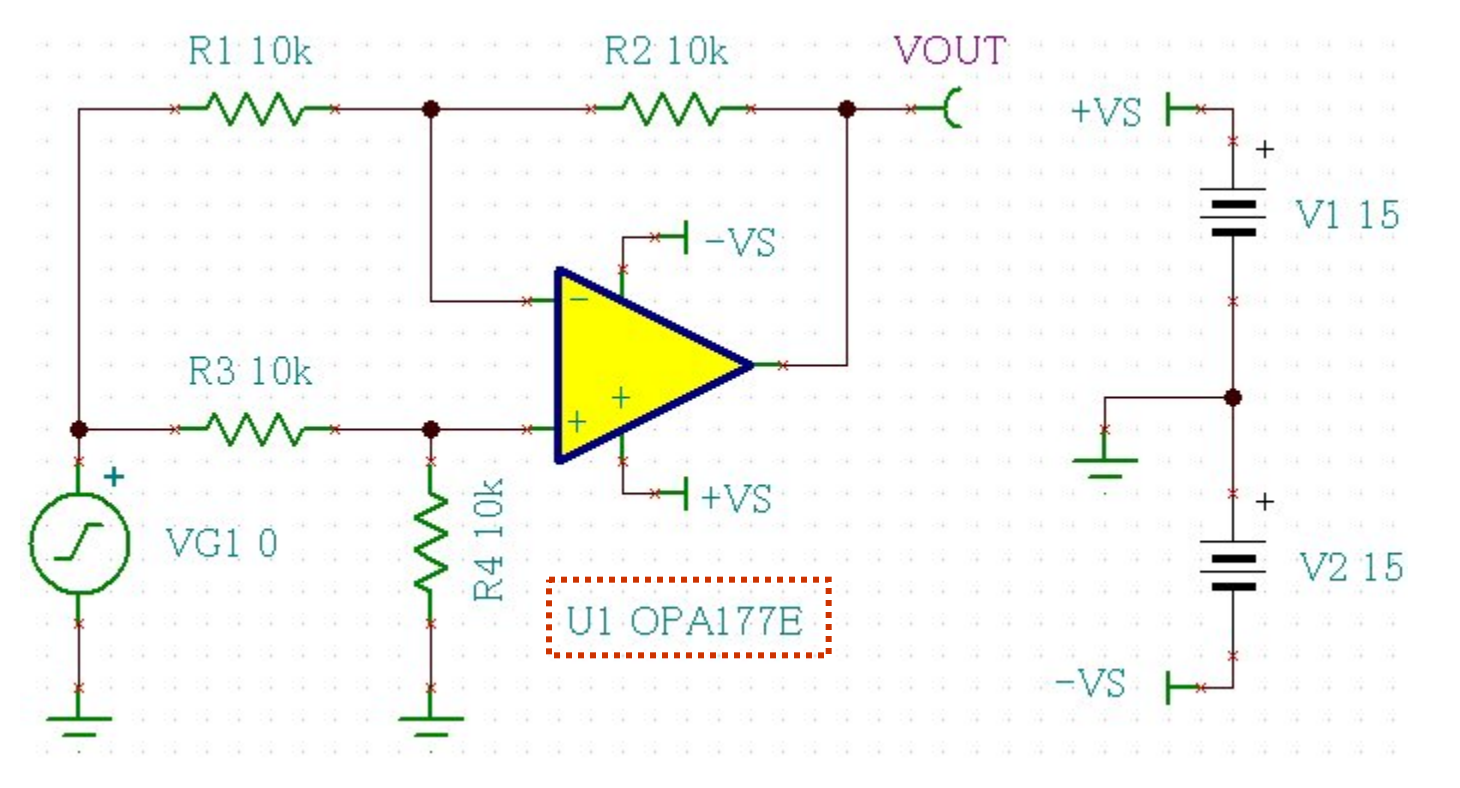

記事: "Def\_Amp\_CMRR"でセーブ

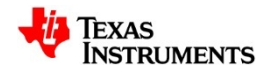

# 同相モード・ゲイン 対 周波数: AC解析結果

① "Analysis"→"AC Analysis"→"AC Transfer Characteristic…"を実行.

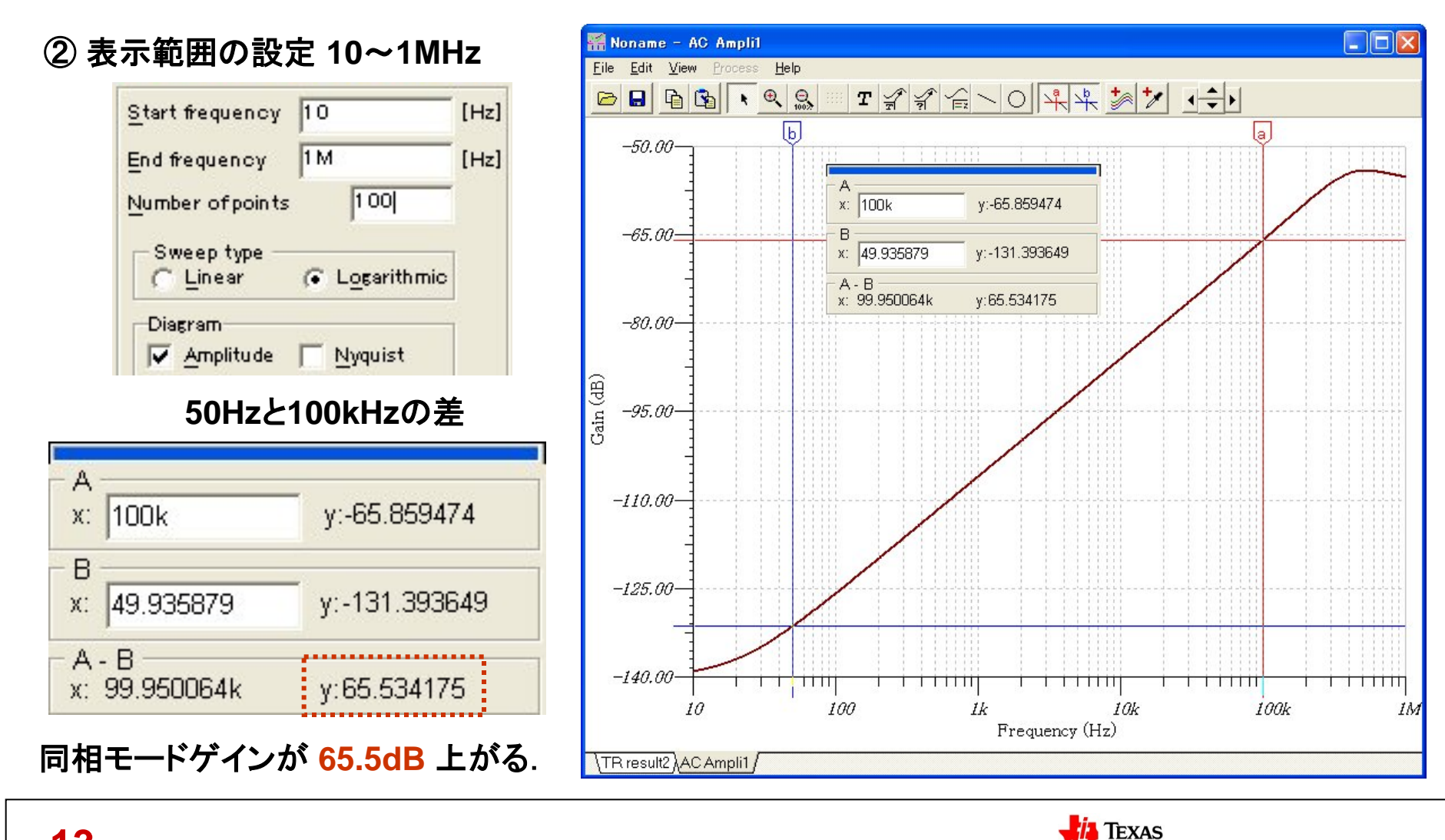

INSTRUMENTS

## 同相モード・ゲイン対周波数、波高値の差

### 50Hzと100kHz波高値の差を波形で見る(同一目盛りを使用).

#### 50Hz時の入力対出力波形

100kHz時の入力対出力波形

TEXAS

**NSTRUMENTS** 

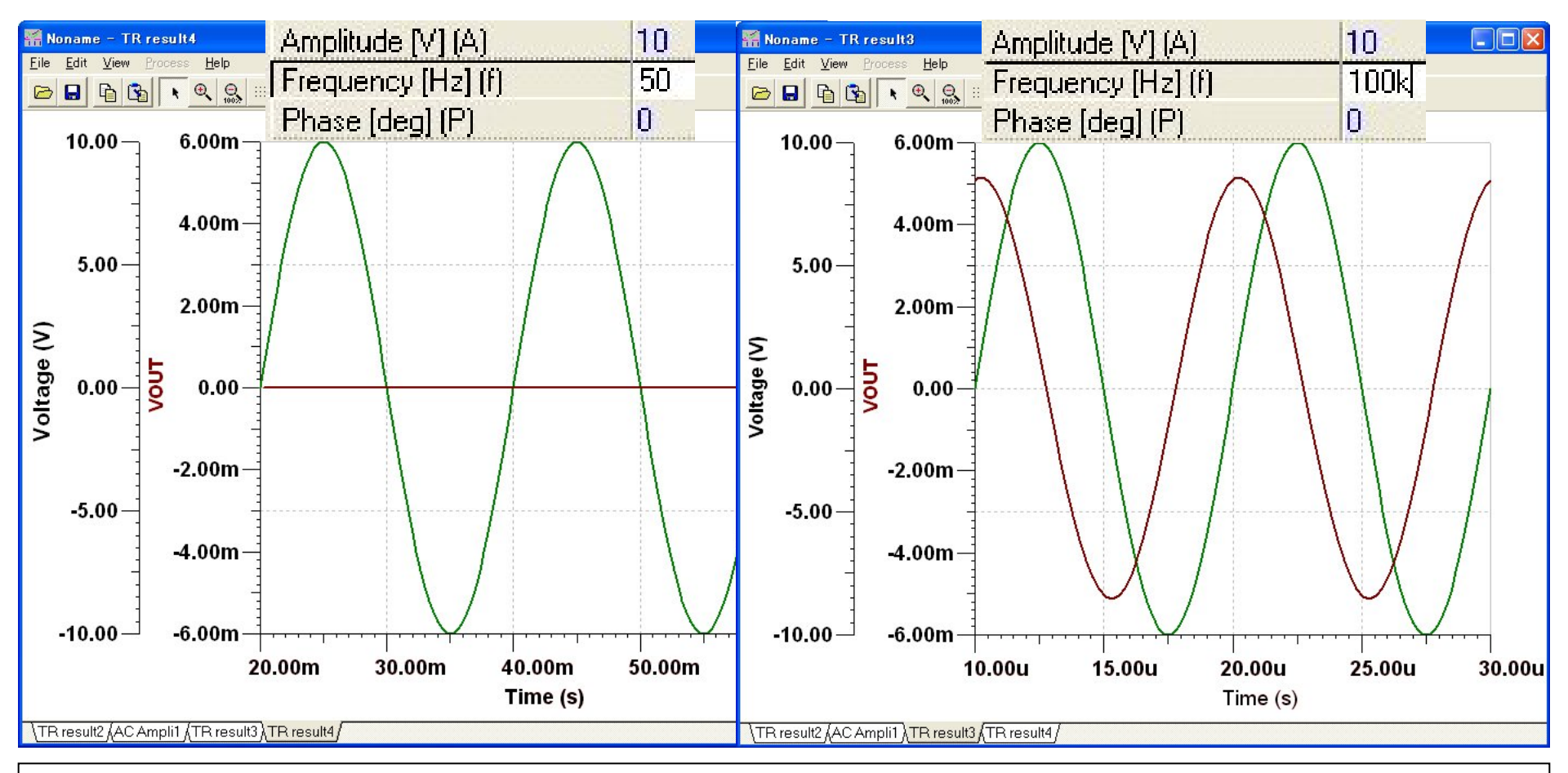

14

## CMR(同相モード除去)対 周波数を見る:評価回路

回路に電圧モニタ・ピン(VCM)を追加.

これにより、CMRのカーブを表示させる設定が楽になる

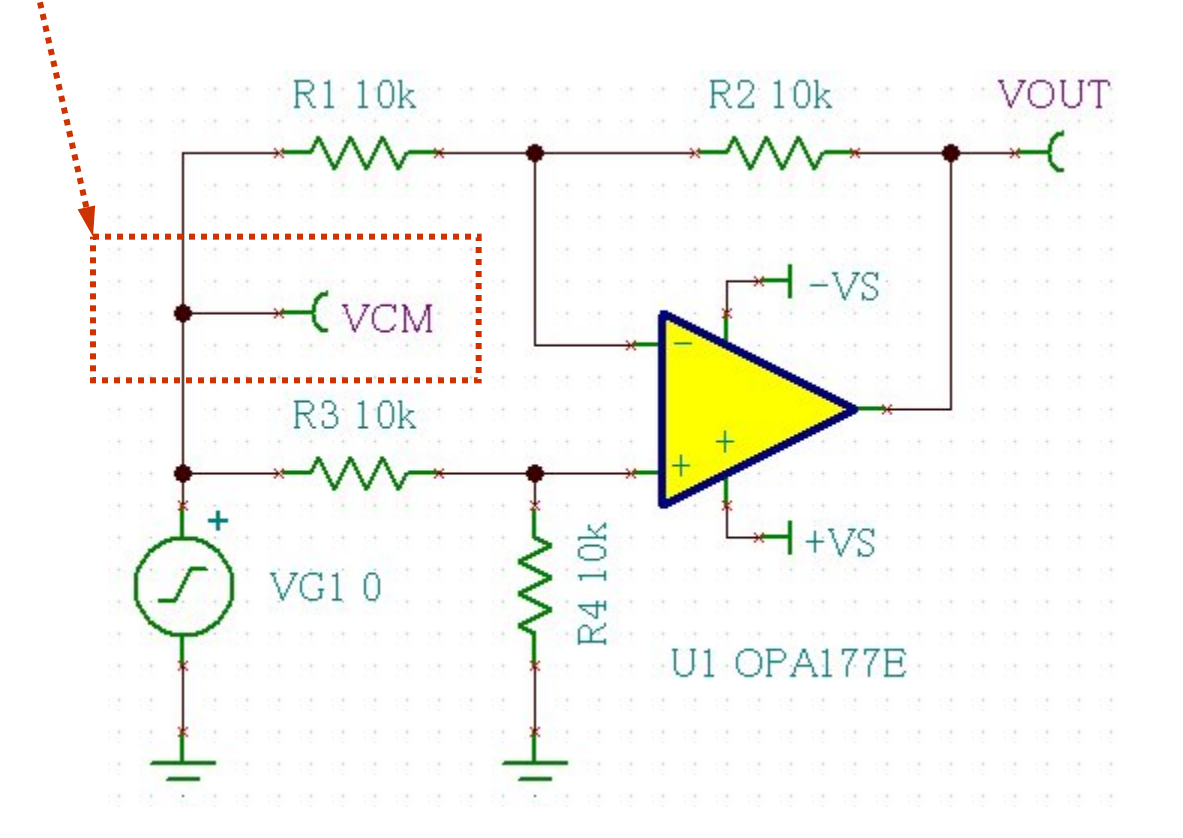

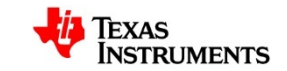

# CMR(同相モード除去)対 周波数を見る:カーブ追加の操作(1)

### CMRカーブの表示は既存データ間の演算処理で行う

① "Analysis"→"AC Analysis"→"AC Transfer Characteristic…"を再実行.

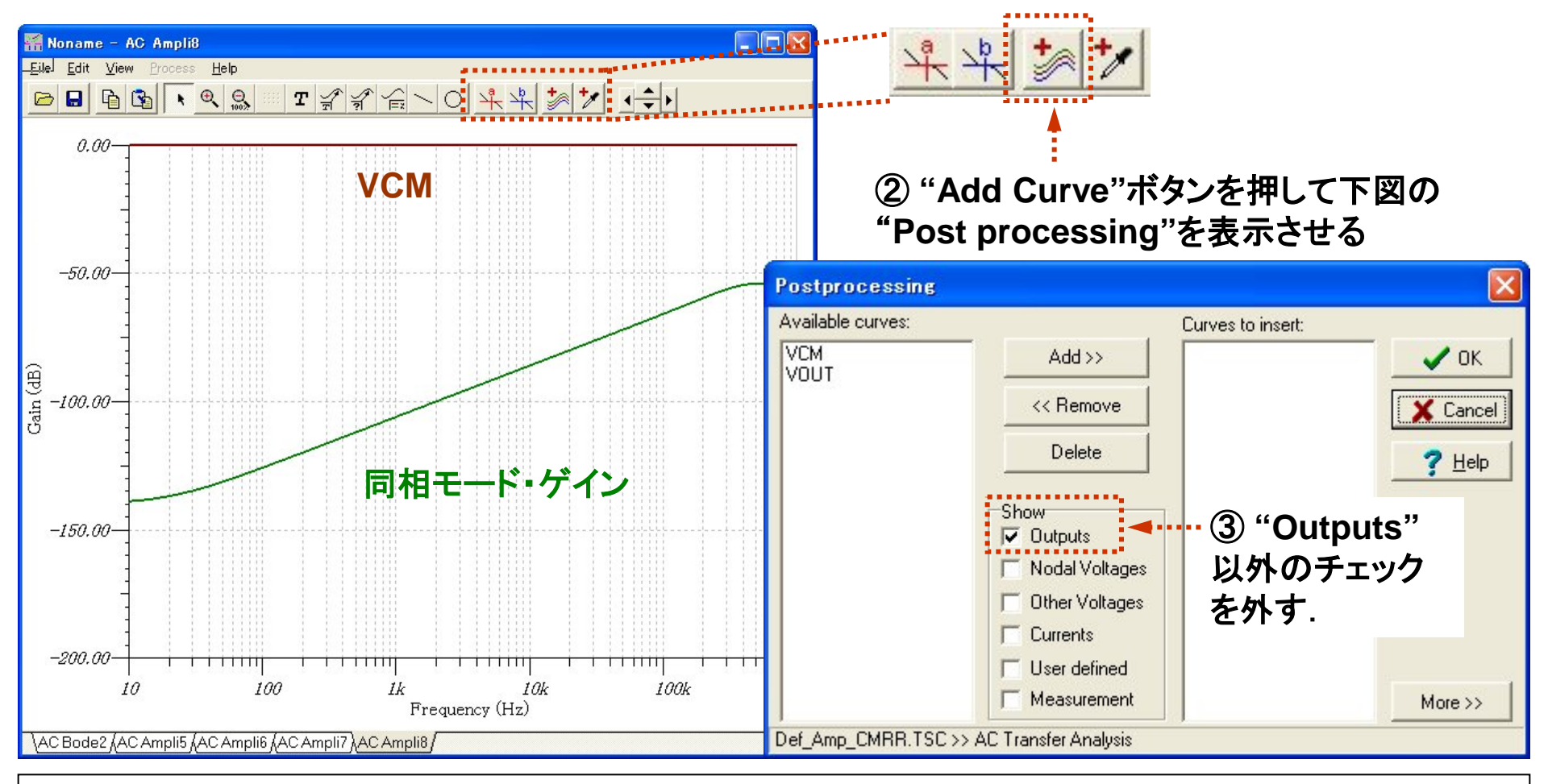

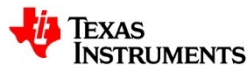

# CMR(同相モード除去)対 周波数を見る:カーブ追加の操作(2)

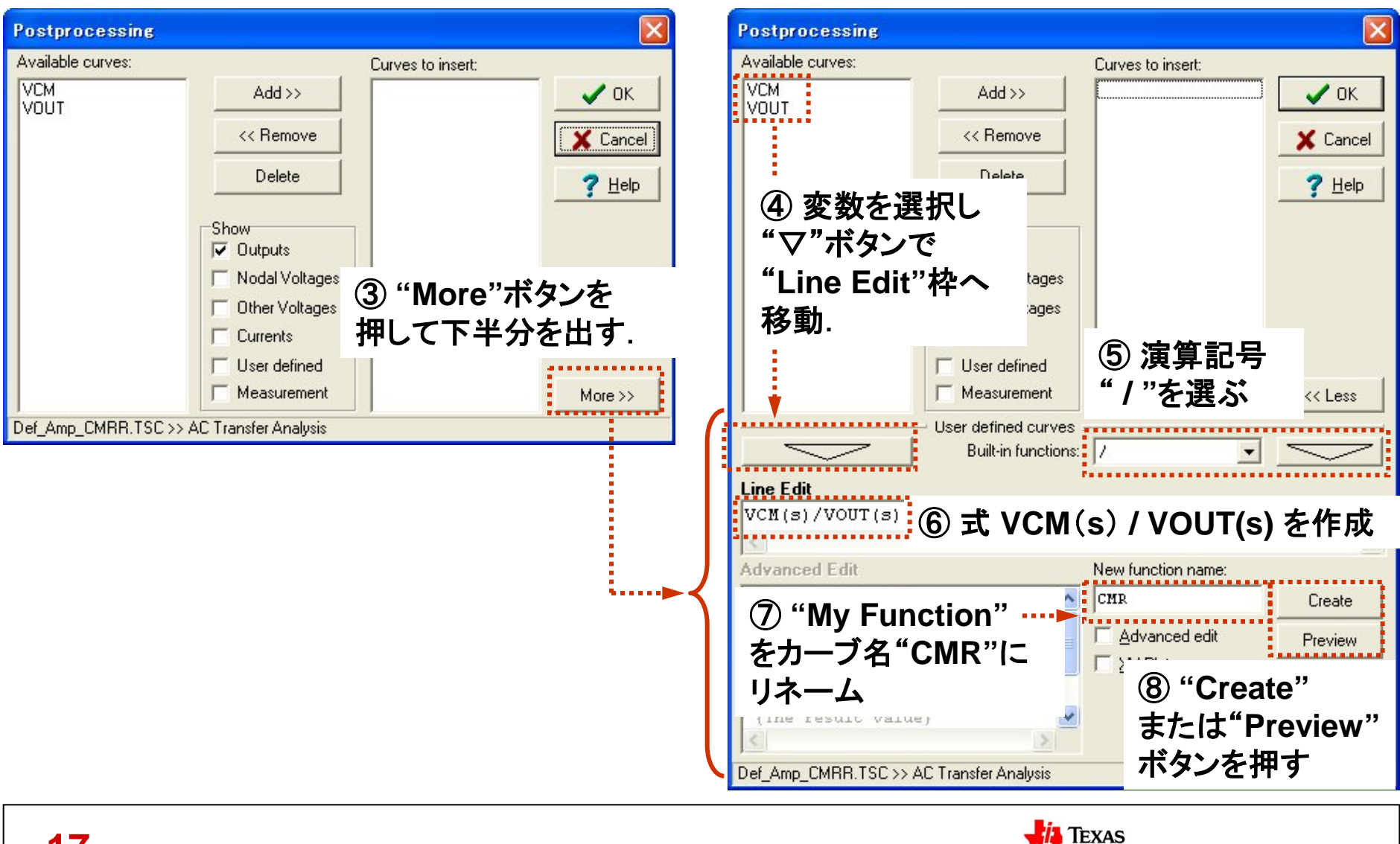

INSTRUMENTS

# CMR(同相モード除去)対周波数を見る:カーブ追加の操作(3)

出現したグラフ.

⑨ CMRのカーブを残し他のカーブを削除.⑩ 最後に目盛りを整えて終了.

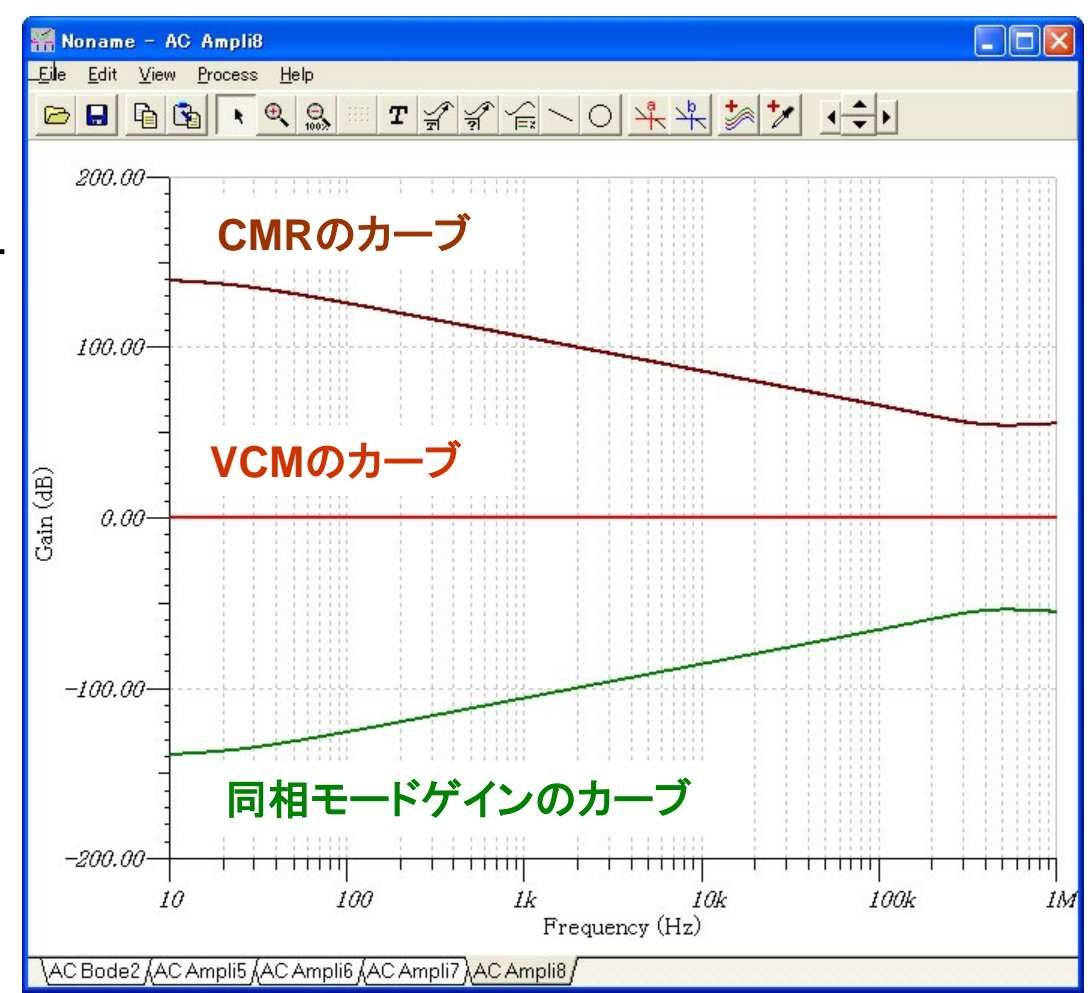

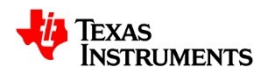

# CMR(同相モード除去)対 周波数を見る:追加されたCMRカーブ

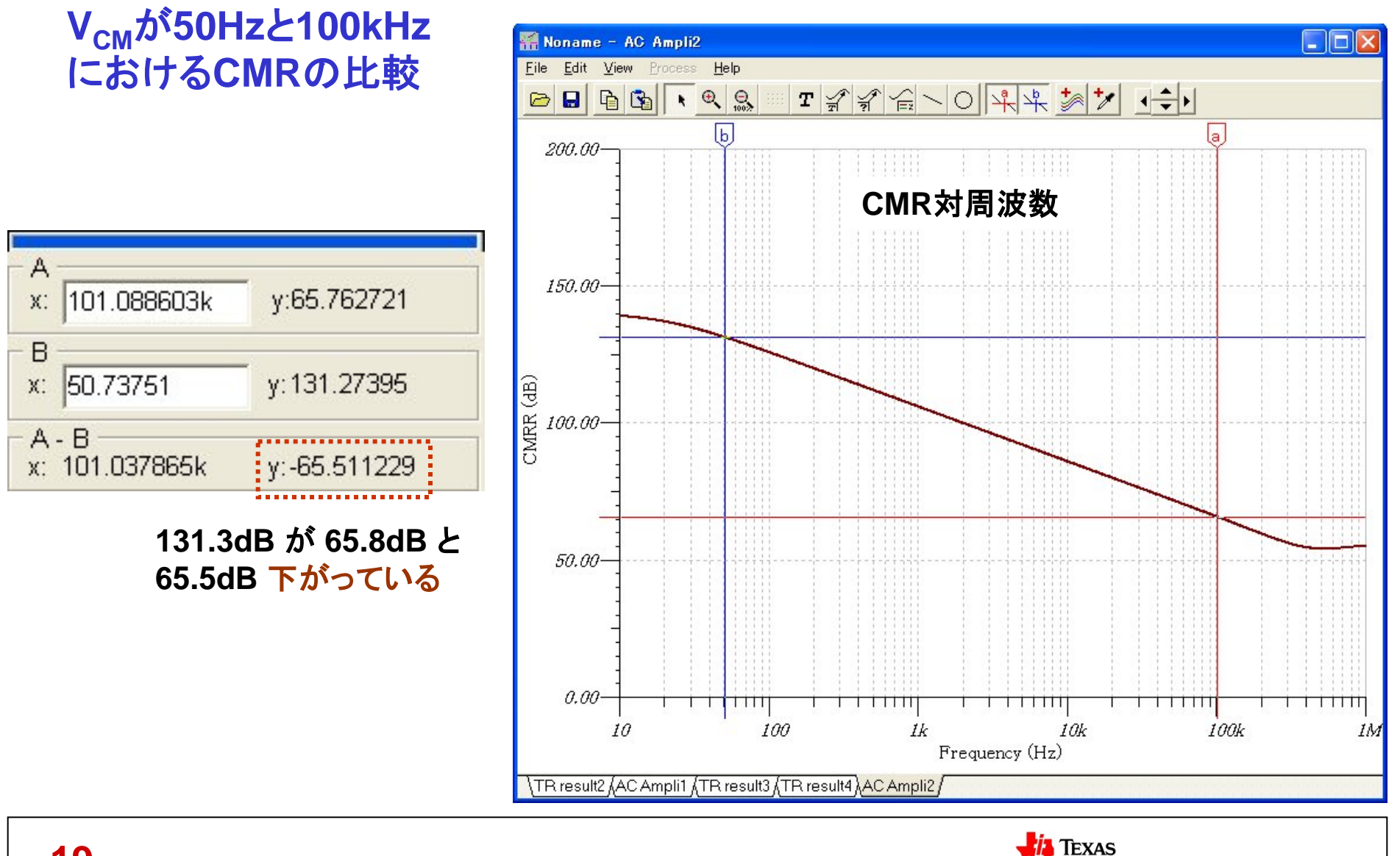

**NSTRUMENTS** 

- S5.1 入力部: DC性能のシミュレーション
   (1)入力バイアス電流I<sub>B</sub>・オフセット電流I<sub>os</sub>
   (2)入力オフセット電圧V<sub>os</sub>
- S5.2 入力部:AC性能のシミュレーション
   (1)同相モード・ゲイン対周波数
   (2)CMR(同相モード除去)対周波数を見る
- **↓ S5.3 ゲイン段:AC性能のシミュレーション**

(1)反転アンプの周波数特性
(2)反転アンプのゲイン 対 周波数特性
(3)反転アンプの位相 対 周波数
(4)波形で見る位相シフト
(5)反転アンプのゲイン 対 位相特性

(6)開ループ・ゲインを見る

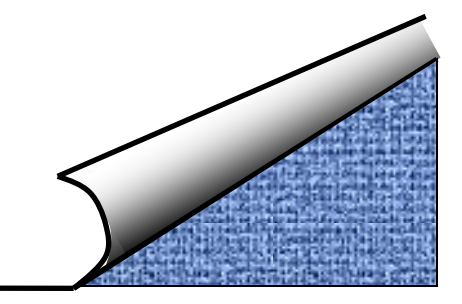

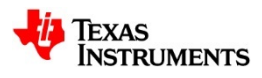

# 反転アンプの周波数特性:評価回路

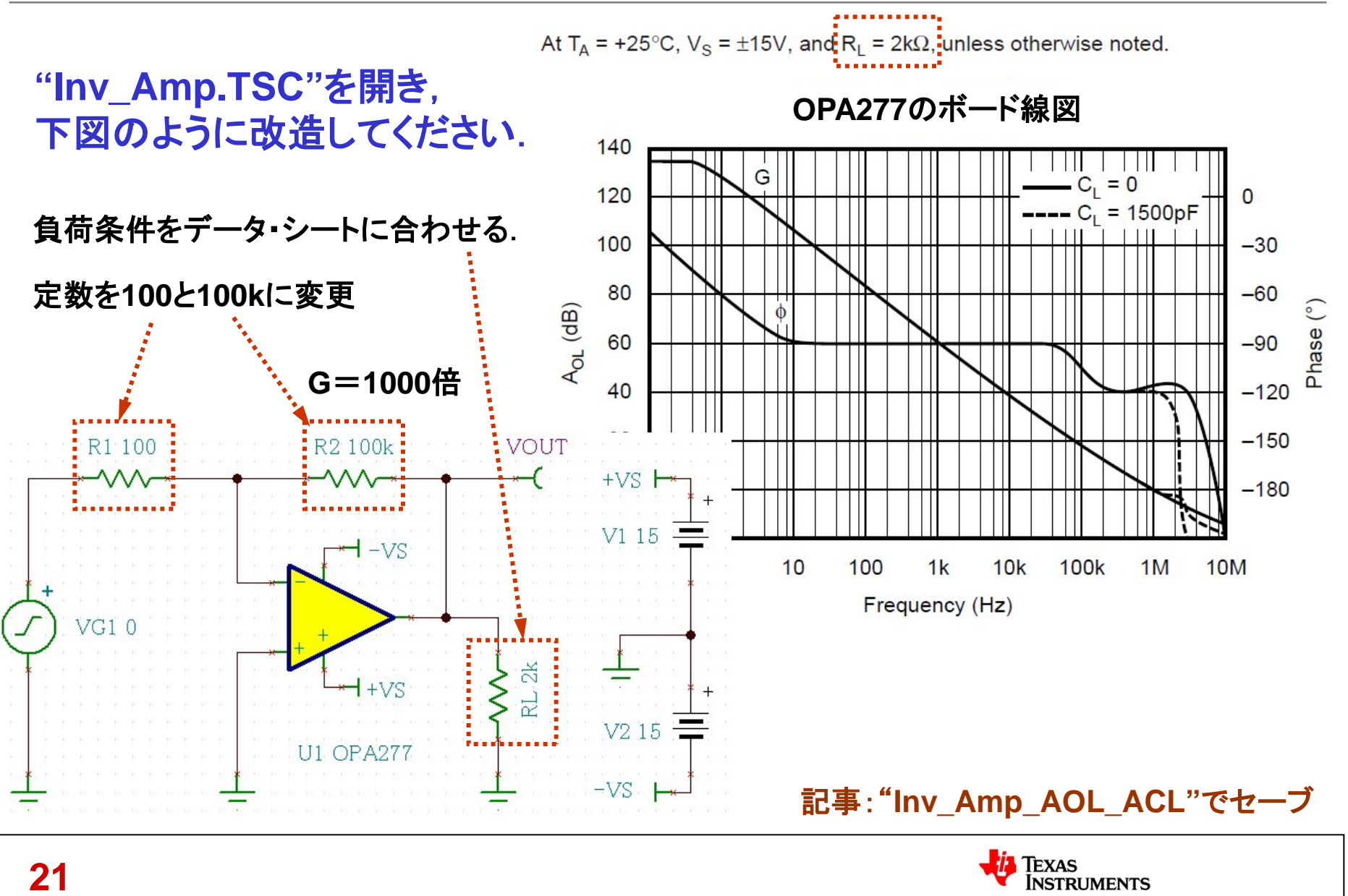

# 反転アンプの周波数特性:表示内容の設定

### AC伝達特性の解析を行う方法と、開始時の条件設定.

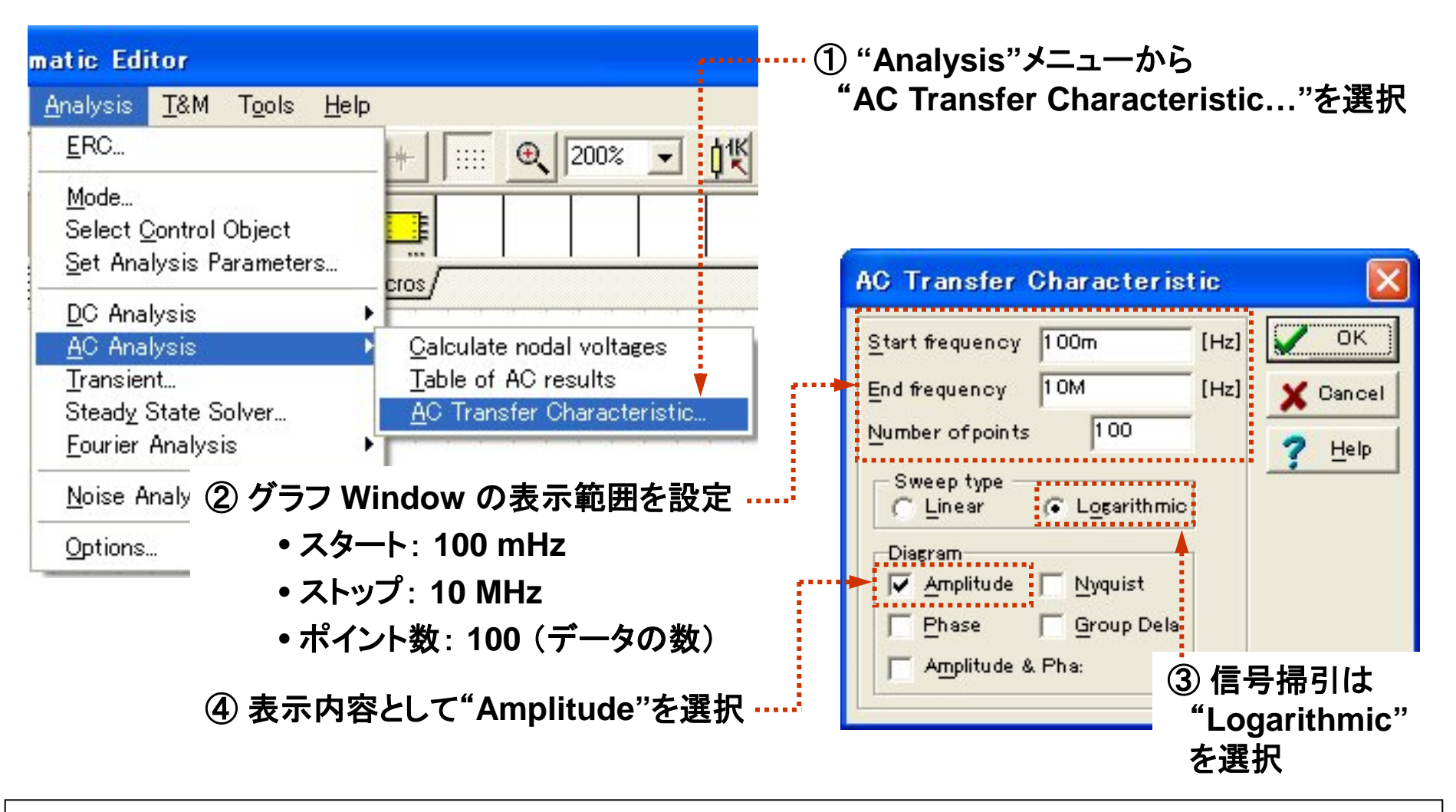

## 反転アンプのゲイン 対 周波数特性:解析結果

#### 閉ループ・ゲインの読み取り

カーソル"a"により, 閉ループ・ゲイン 60dB における帯域幅 1.12kHz at -3dB を読み取る.

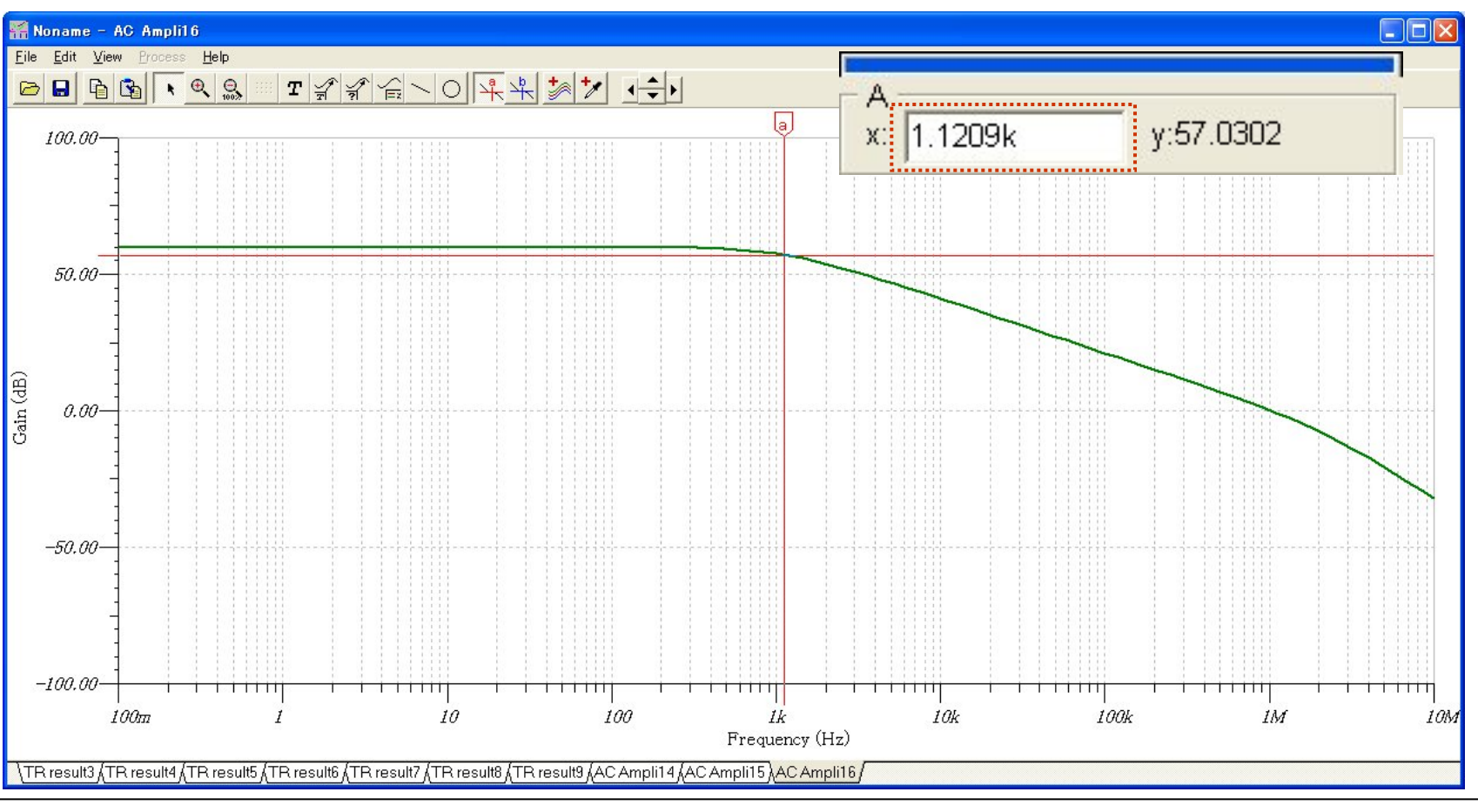

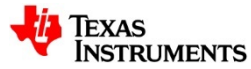

# 反転アンプの位相対 周波数:解析結果

① "Analysis"メニューから "AC Transfer Characteristic..."を再実行

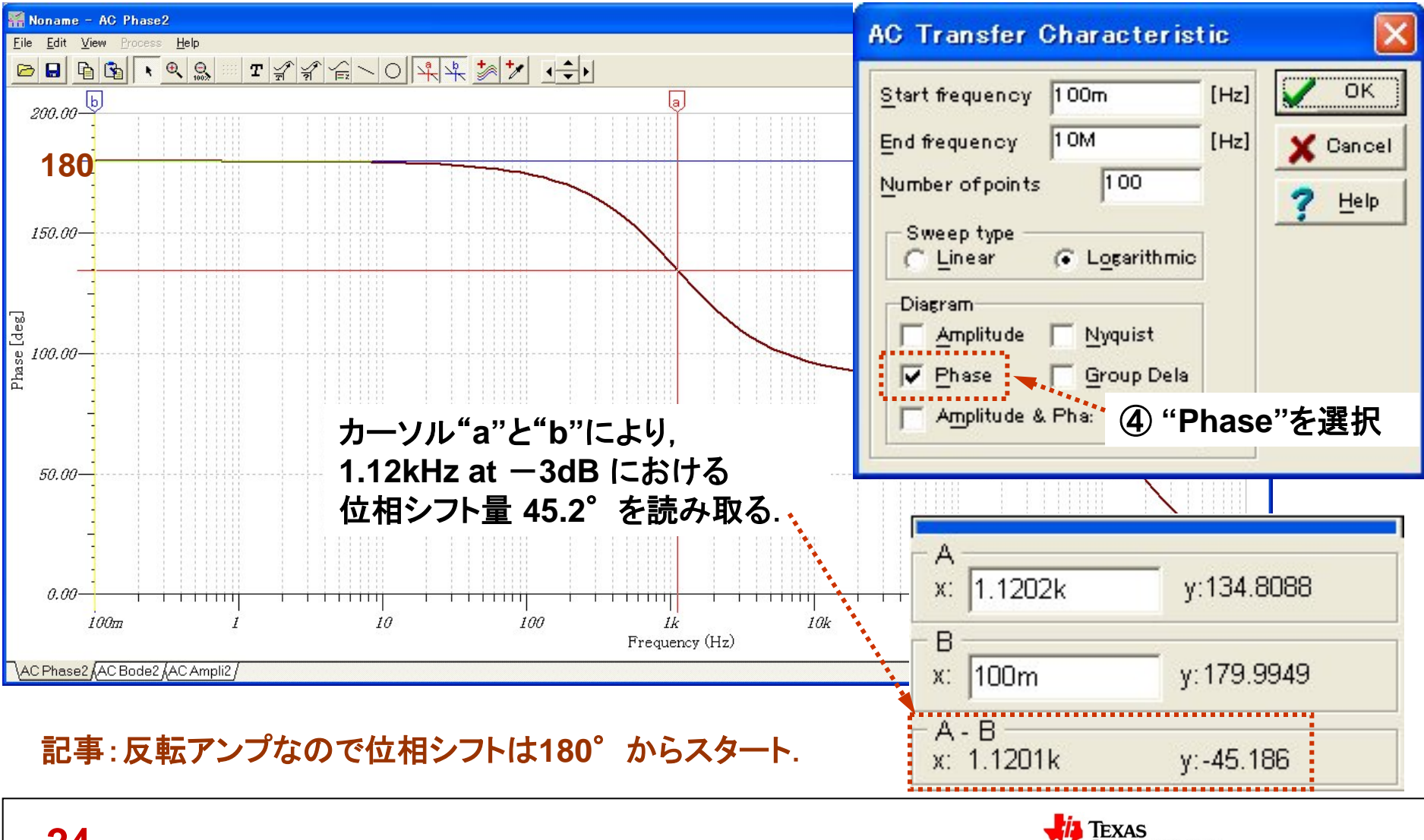

**INSTRUMENTS** 

# 波形で見る位相シフト:信号設定

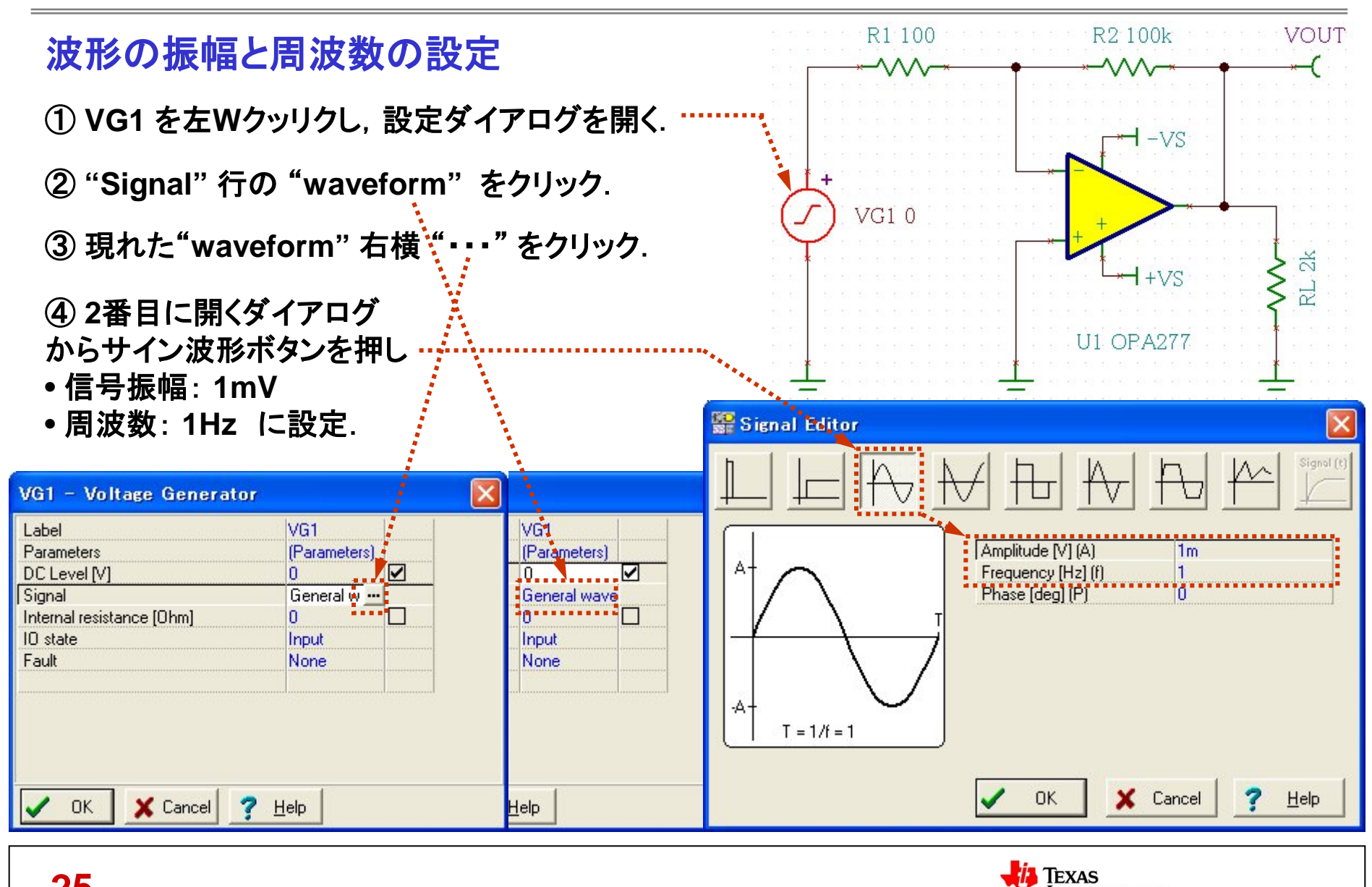

INSTRUMENTS

25

## 波形でみる位相シフト:表示範囲の設定

### 過渡解析の開始とグラフ Window の表示範囲の設定

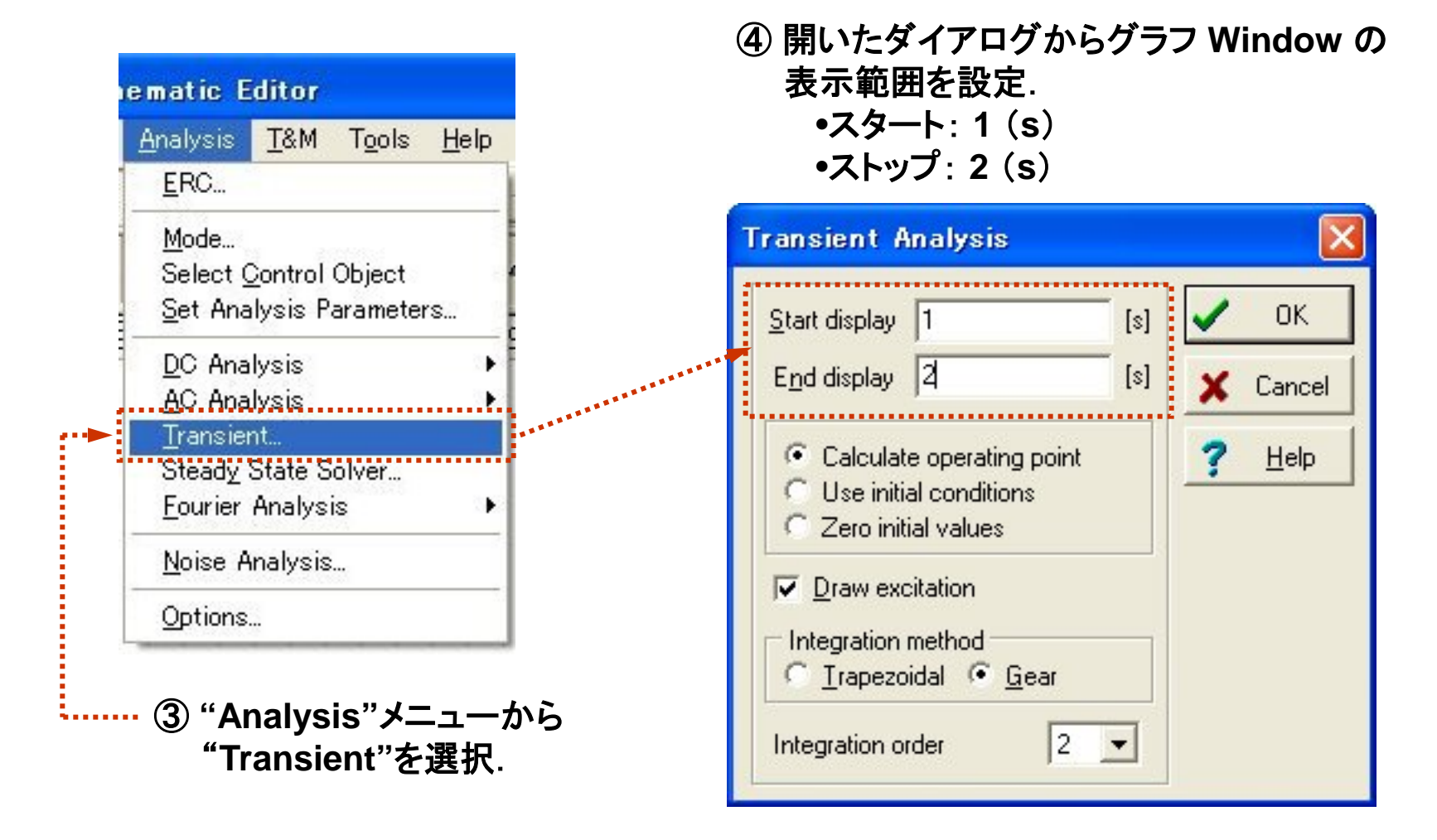

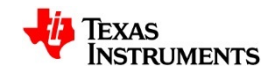

## 波形で見る位相シフト: 波形の調整

### Y軸(電圧)のレンジを調整し上下非対称の波形を整える.

現れた解析結果のグラフ

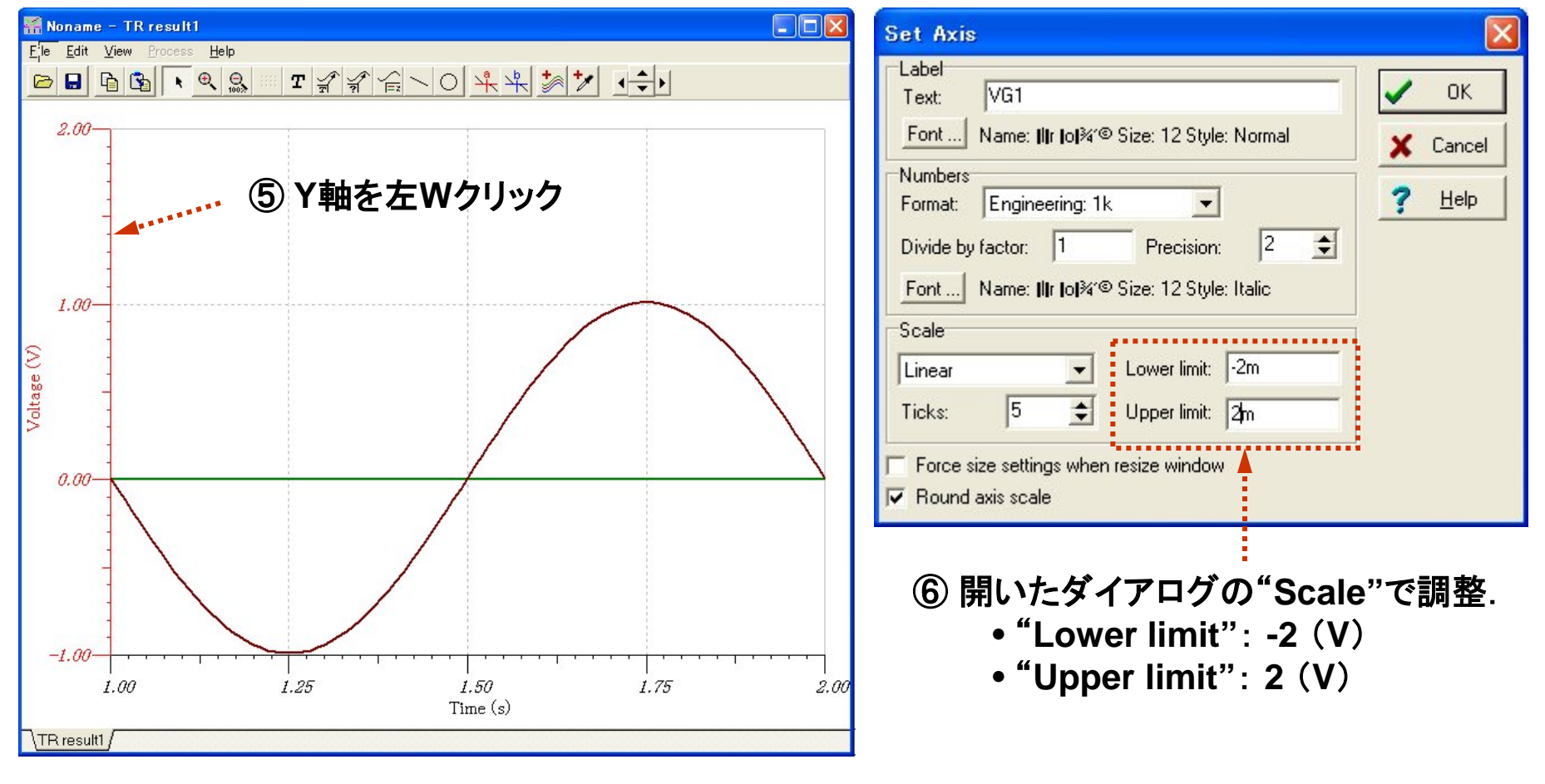

TEXAS

**INSTRUMENTS** 

## 波形で見る位相シフト:Y軸の追加

### Y軸を追加し信号波形が見えるようにする.

⑦ 開いたメニューから "Add new Y Axis"を選択.

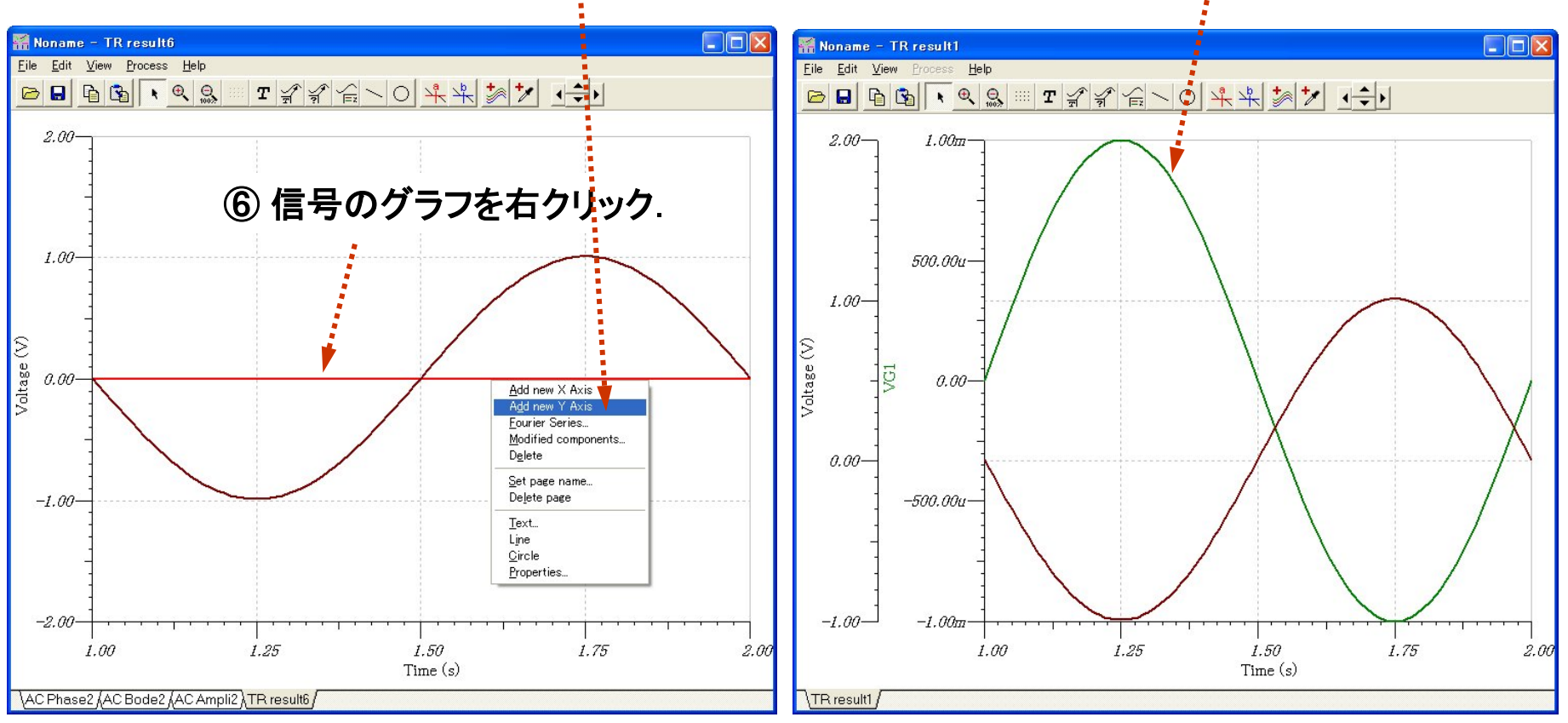

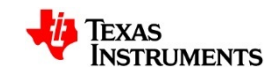

信号波形(緑)が現れる

#### 1Hzにおける位相差を読み取る.

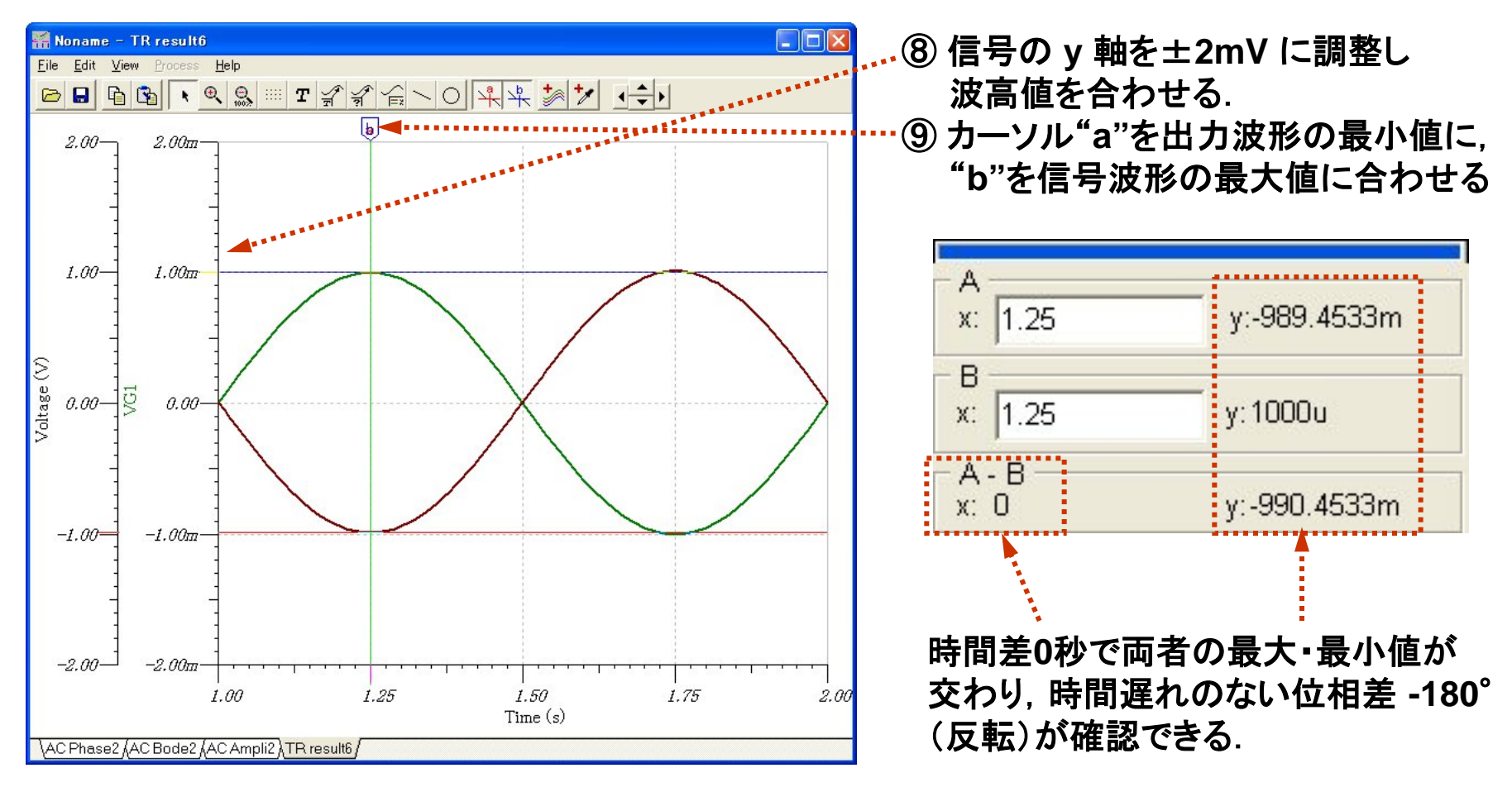

TEXAS

INSTRUMENTS

記事:出力振幅の誤差10mVは波形の上下非対称(歪)によるもの.

## 波形で見る位相シフト:サイン波の瞬時値と位相

サイン波とは単位円を等速で回転するベクトルVが描く軌跡.

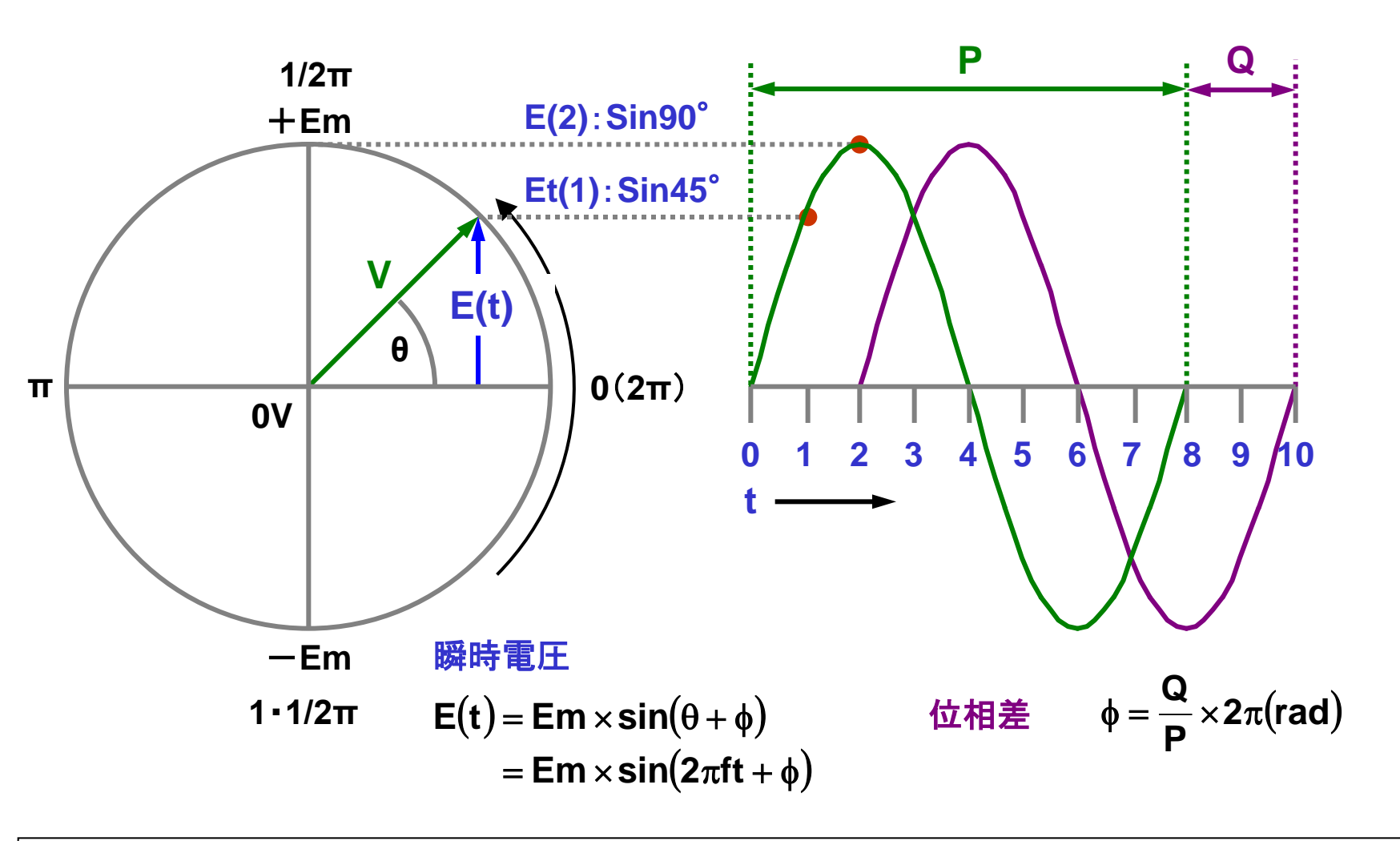

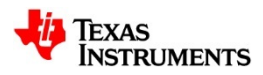

## 波形で見る位相シフト:1.12kHzにおける位相差

### 1.12kHzにおける位相差を読み取る.

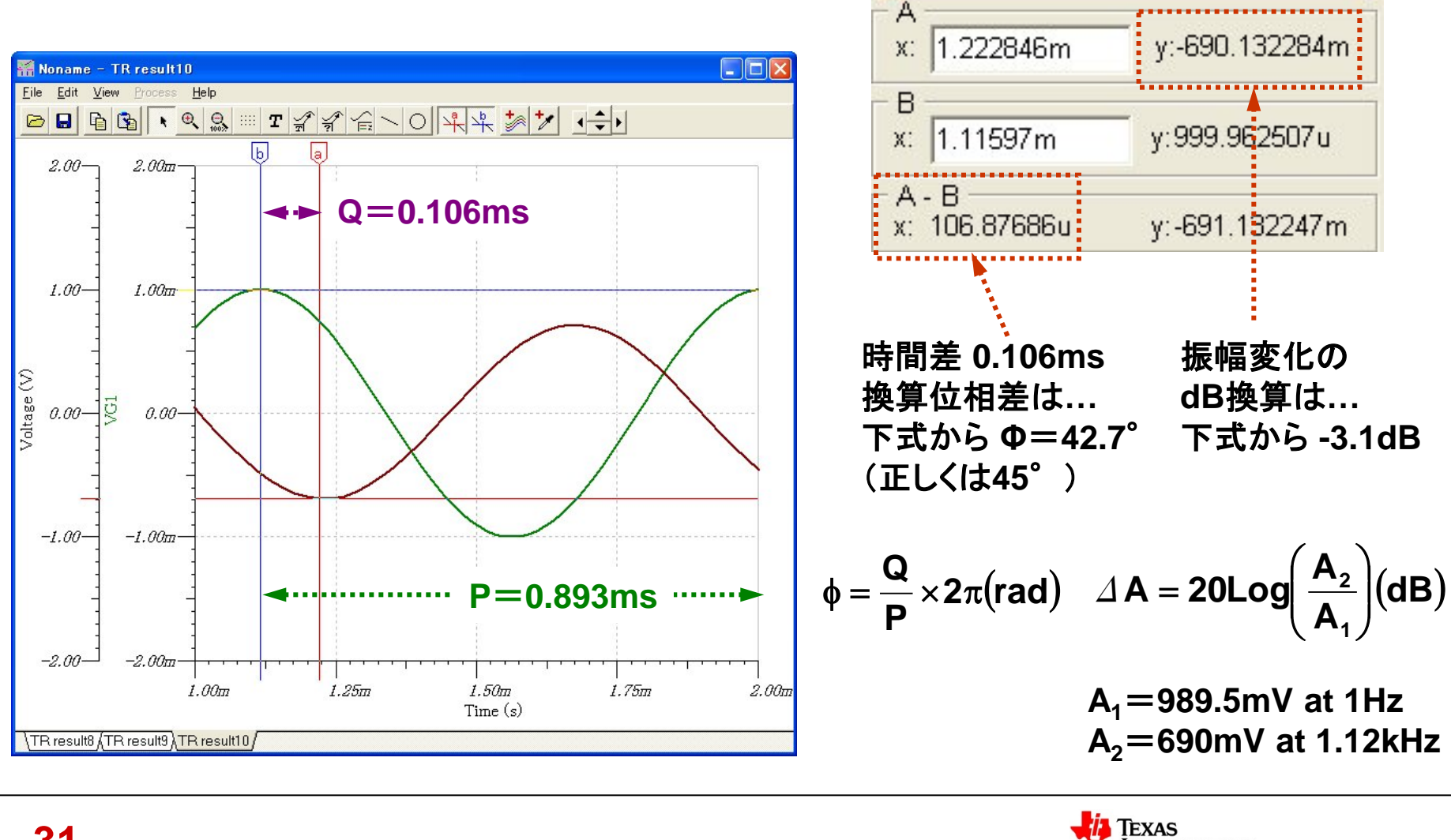

INSTRUMENTS

## 反転アンプのゲイン 対 位相特性, 評価回路

パラメトリック解析によりゲイン対位相特性を見る.

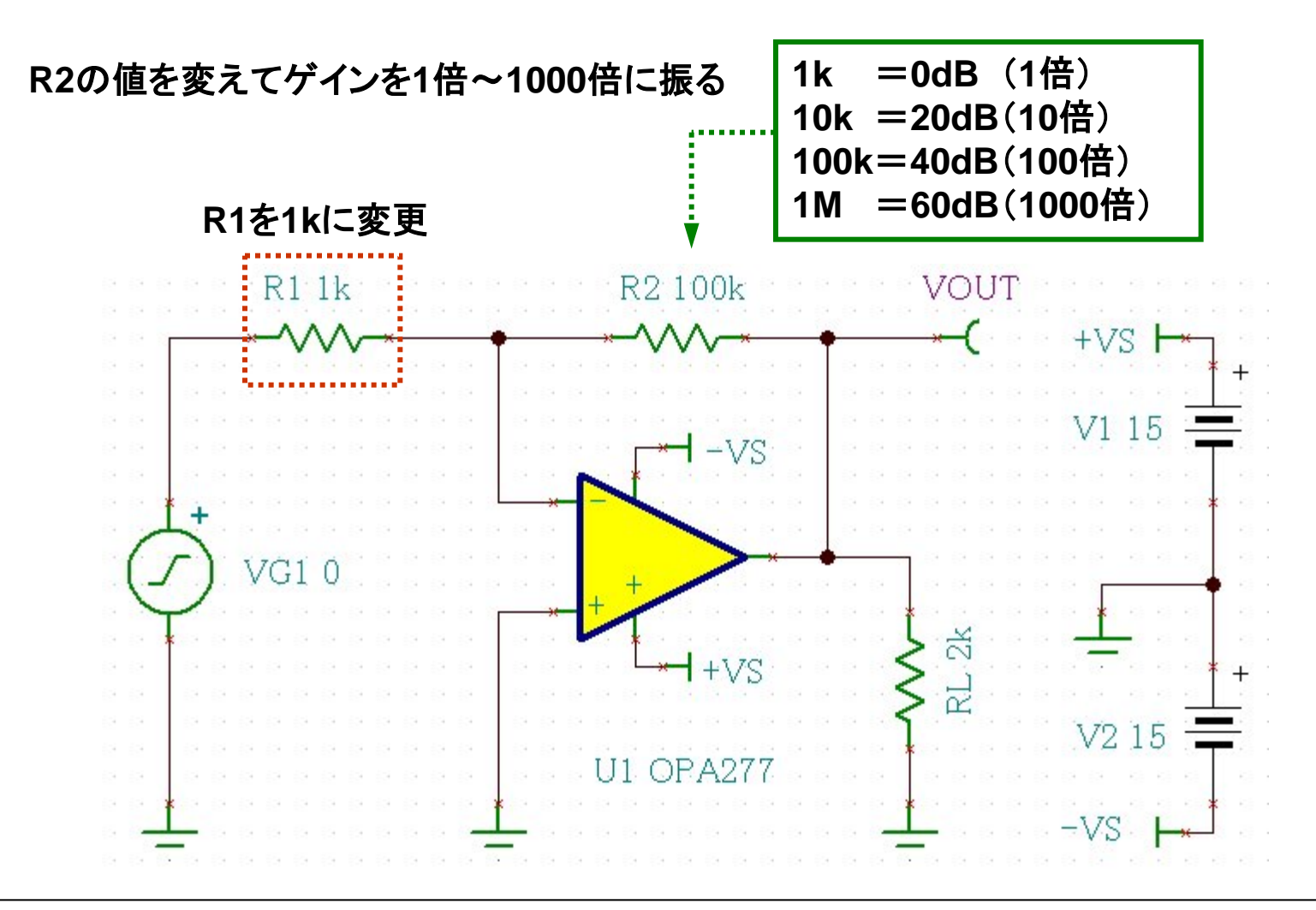

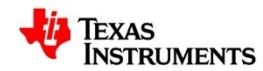

## 反転アンプのゲイン 対 位相特性, 評価回路

抵抗定数をステップで変える操作.

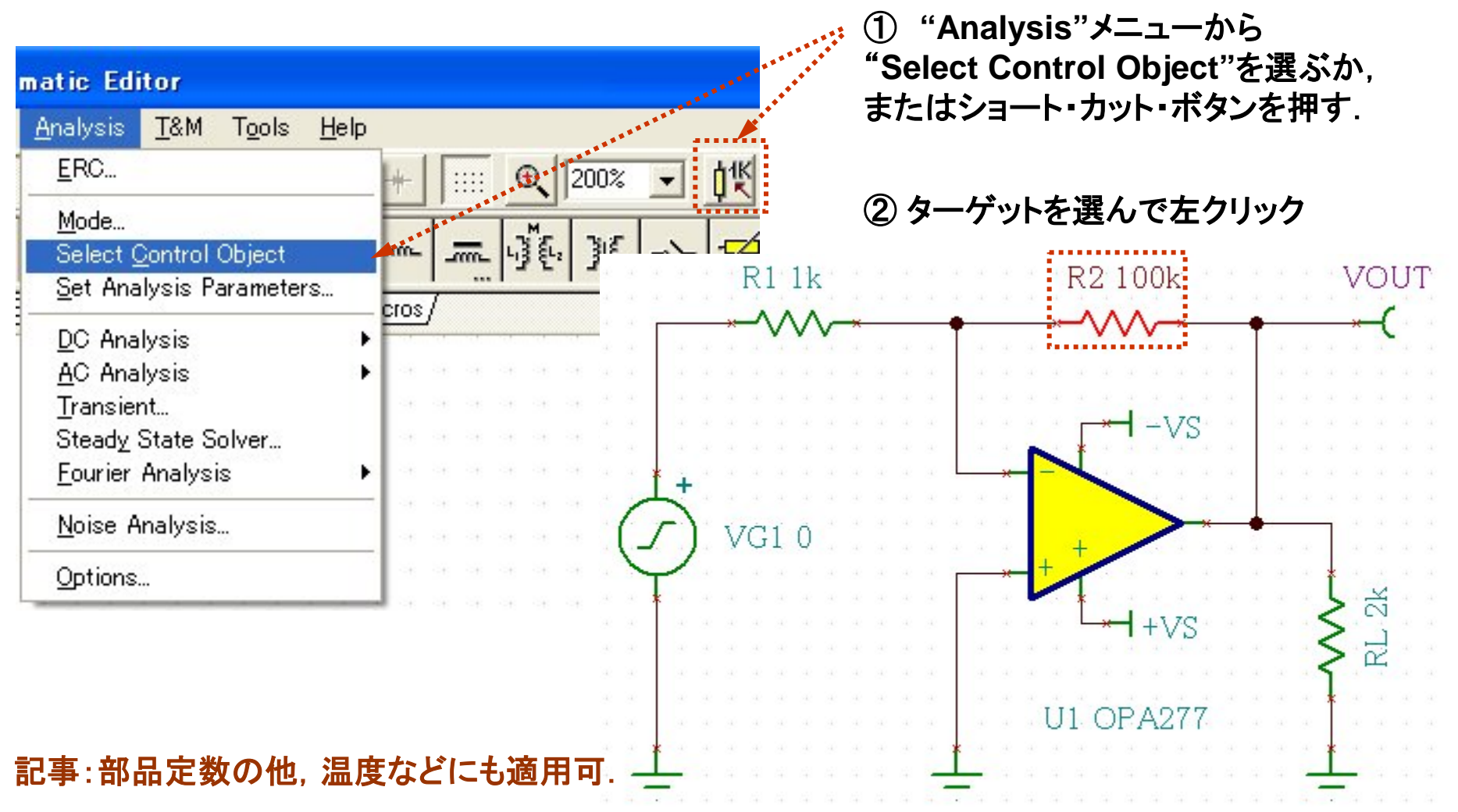

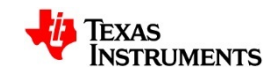

# 反転アンプのゲイン対 位 相特性:定数リストの作成

#### ③ ターゲット(R2)のパラメータ設定ボタンを押す.

④ "List"方式を選び"Set List"ボタンを押す

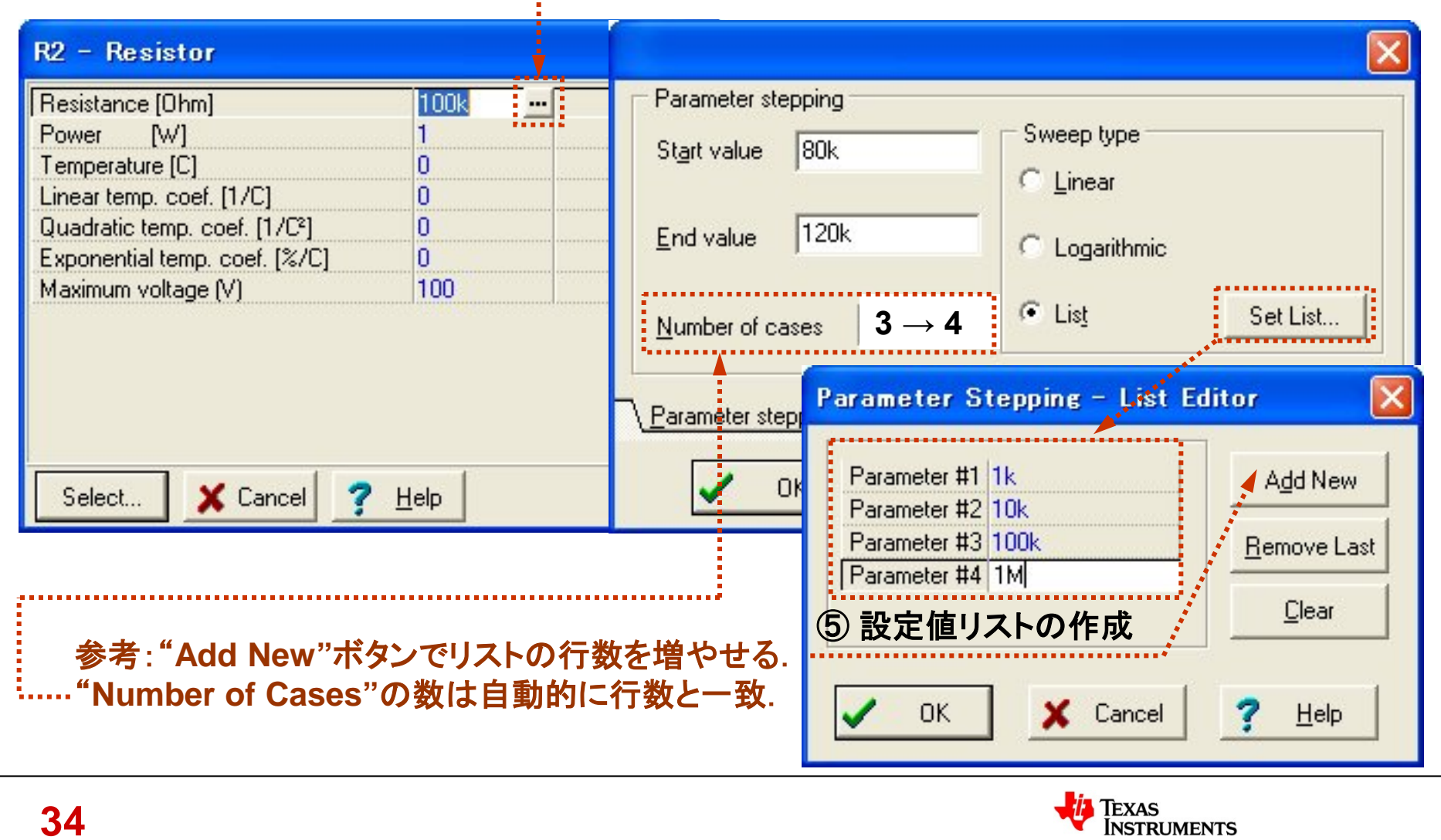

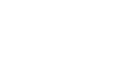

# 反転アンプのゲイン 対 位相特性:表示内容の設定

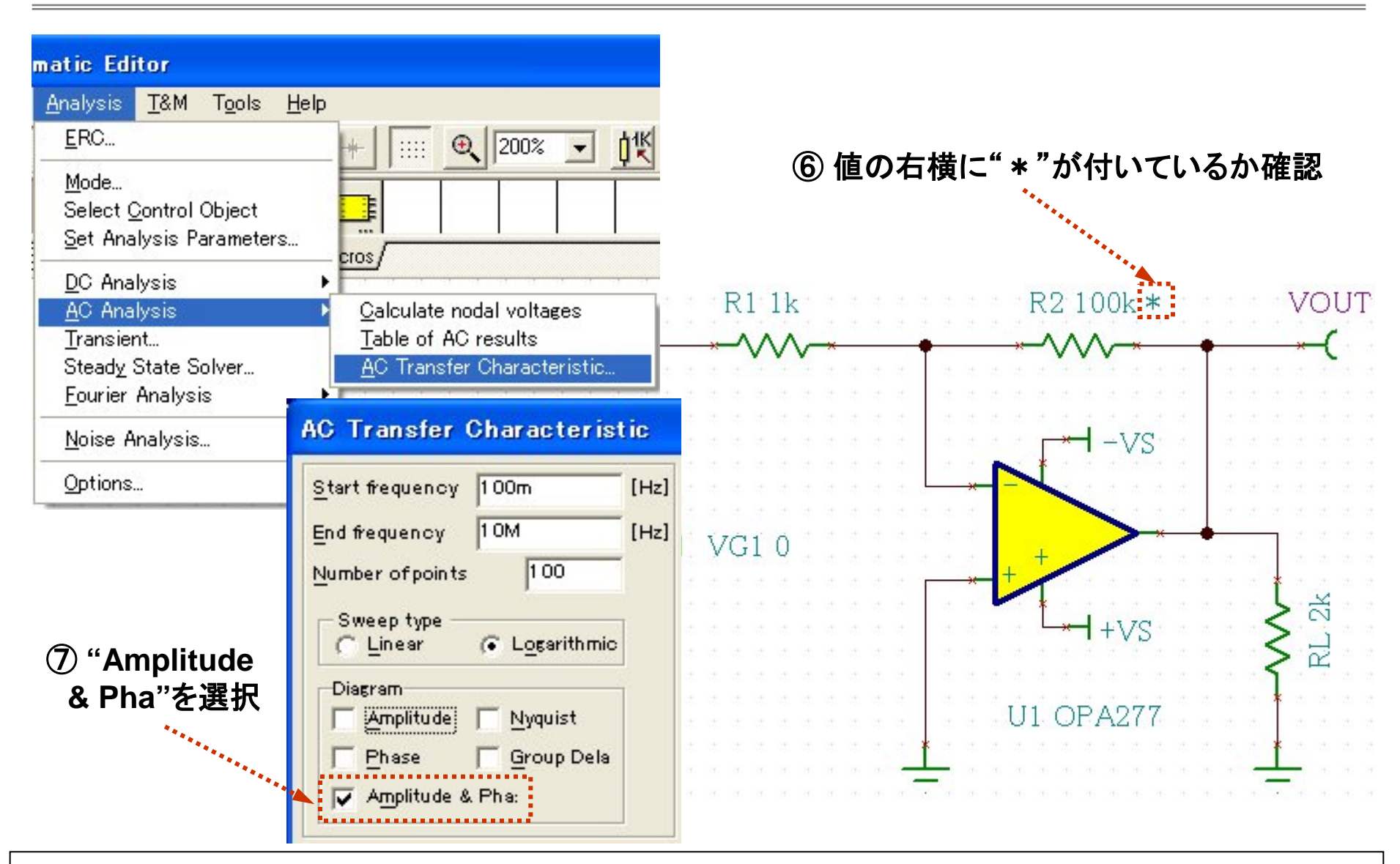

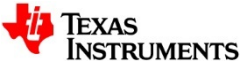

# 反転アンプのゲイン 対 位相特性:解析結果

#### ゲインに比例して、位相シフトが増大.

#### 出現したグラフ Window

TEXAS

**NSTRUMENTS** 

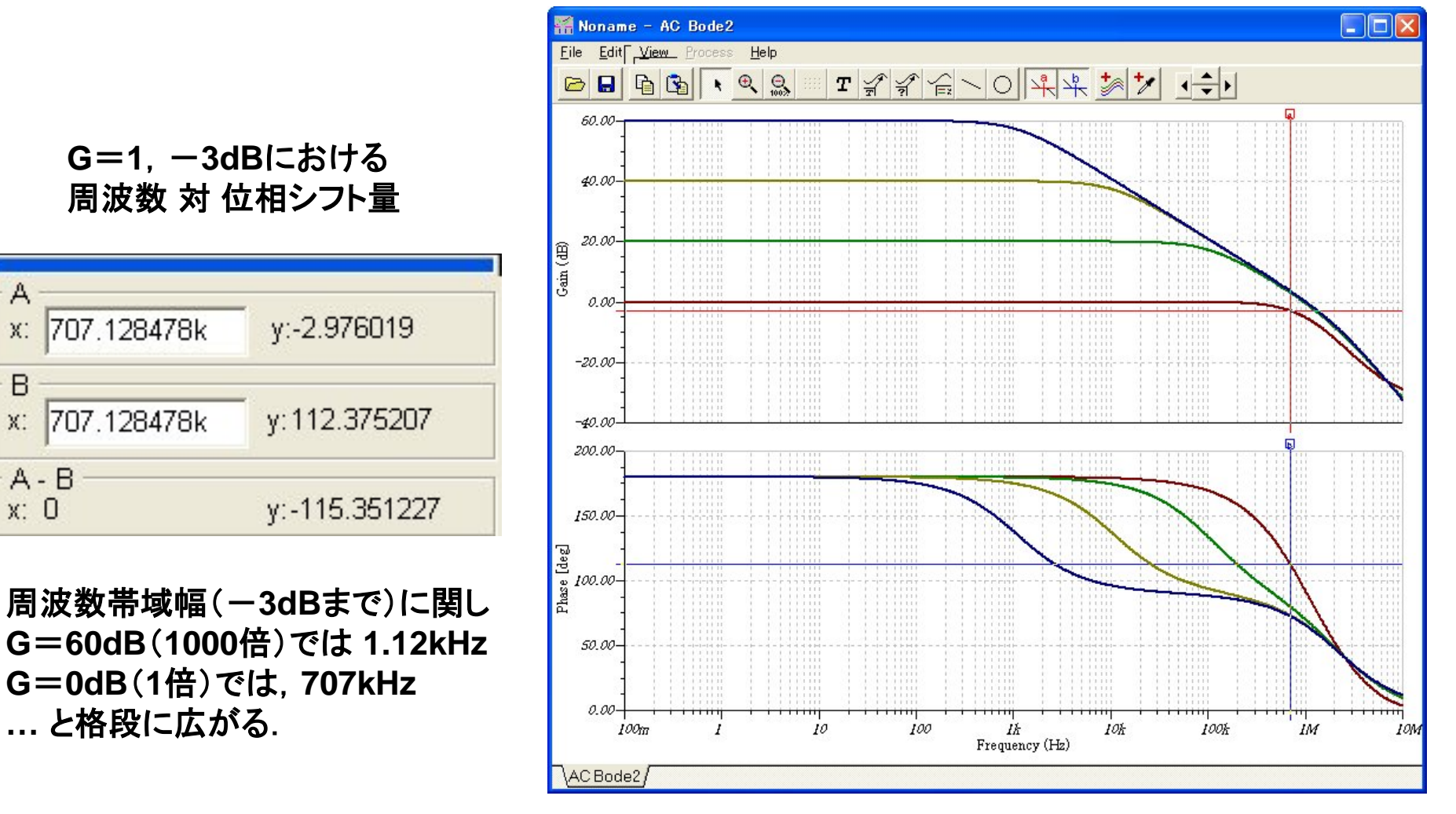

36

A

XC

В

X

A - B x: 0

# 開ループ・ゲインを見る:閉ループ・ゲイン対周波数を再解析

### 下記条件で再解析を行う.

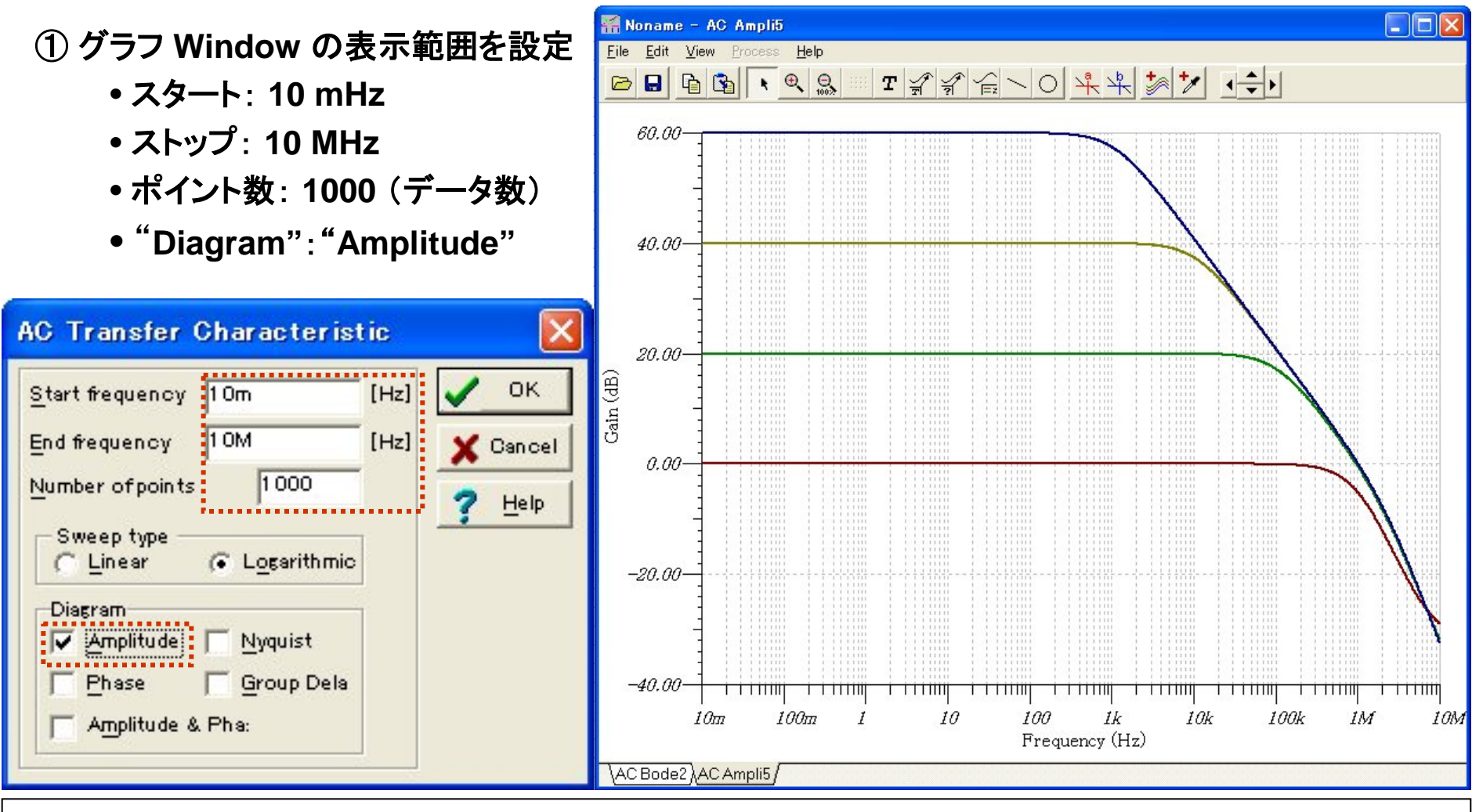

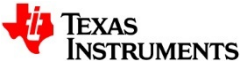

## 開ループ・ゲインを見る: "Add Curves"の式を設定

#### 開ループ・ゲインは SJ と VOUT の振幅の比から求まる.

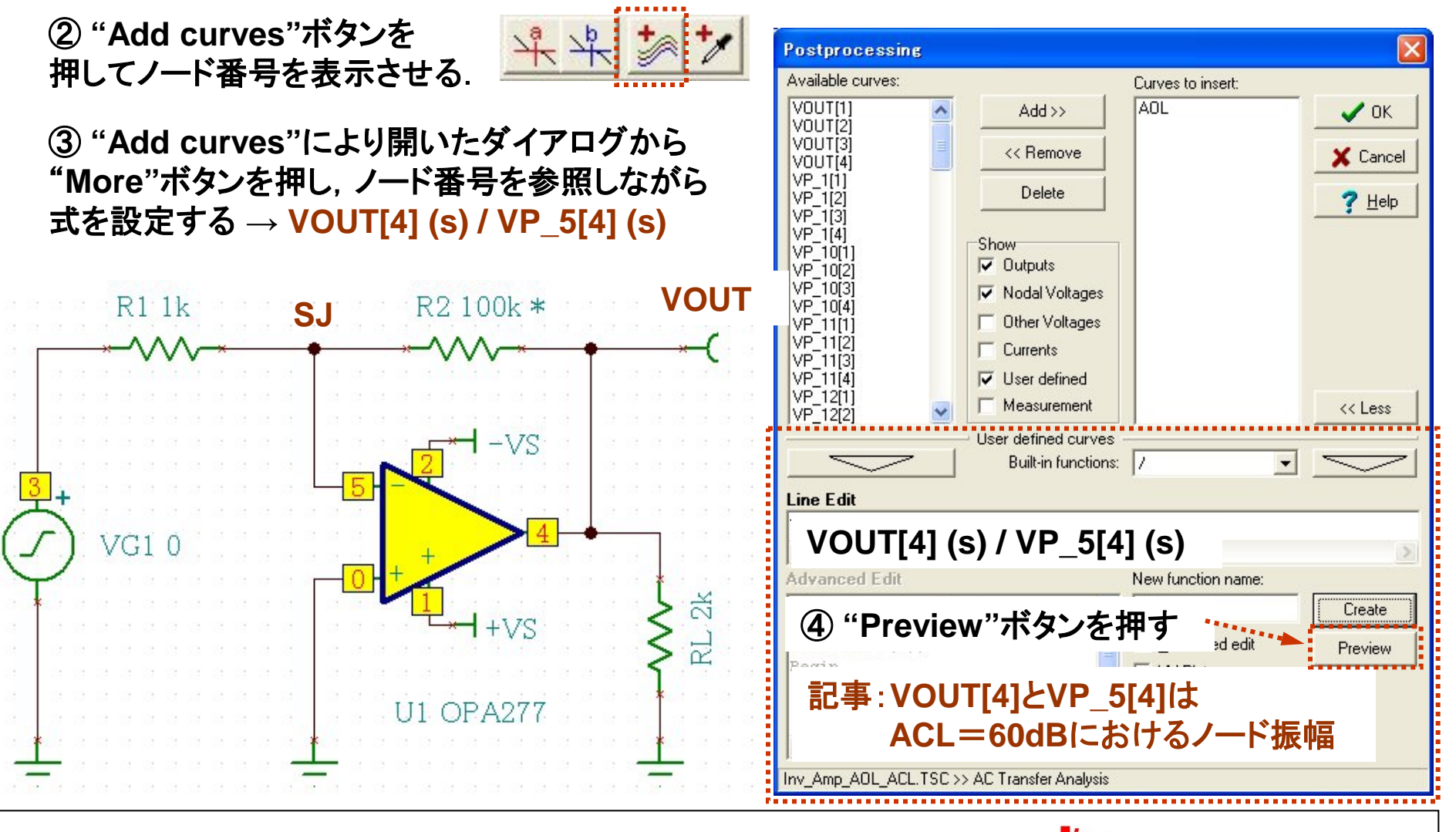

Texas

INSTRUMENTS

開ループ・ゲインを見る:追加された開ループ・ゲインのカーブ

#### 開ループ・ゲインは閉ループ・ゲインを変えても一定.

- ・開ループ・ゲインは負荷が一定であれば、
   ・開ループ・ゲインを変えても変わらない。
- これを確認するため、ゲイン20dBでの 開ループ・ゲインをAOL\_20dBとして 追加してください。

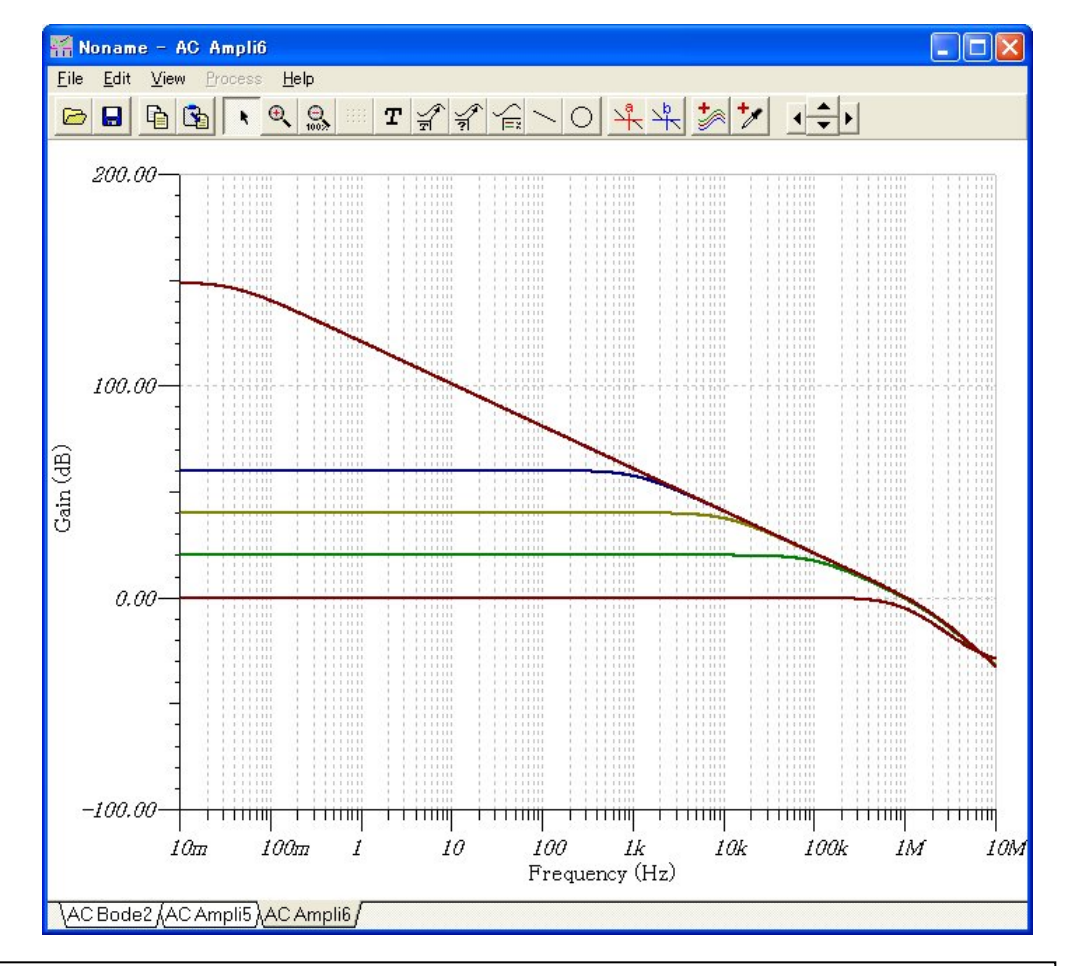

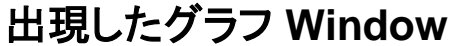

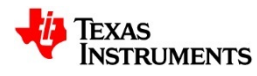